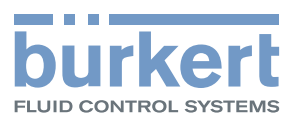

# **Type 8920** Bürkert-Communicator

Software tool for communication for Bürkert devices Software zur Kommunikation für Bürkert-Geräte Logiciel de communication pour appareils Bürkert

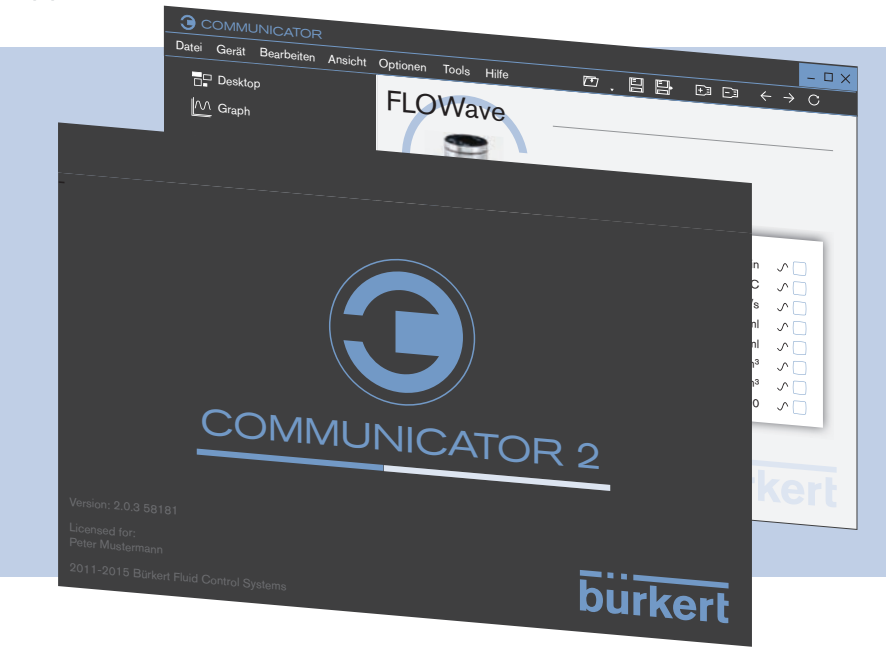

# **Operating Instructions - Software**

Bedienungsanleitung - Software Manuel d'utilisation - Logiciel

We reserve the right to make technical changes without notice. Technische Änderungen vorbehalten. Sous réserve de modifications techniques.

© Bürkert Werke GmbH & Co. KG, 2013 - 2018

Operating Instructions 1607/02\_EU-ML\_00810390 / Original DE

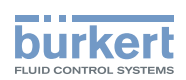

## Communicator Type 8920

### CONTENTS

| 1  | THE  | OPERATIN   | G INSTRUCTIONS                        | 6  |
|----|------|------------|---------------------------------------|----|
|    | 1.1  | Symbols.   |                                       | 6  |
|    | 1.2  | Definition | ns of terms                           | 7  |
| 2. | AUTH |            | JSE                                   | 7  |
| 3. | GENE | ERAL INFO  | RMATION                               | 7  |
|    | 3.1  | Contact a  | address                               | 7  |
|    | 3.2  | Informatio | on on the Internet                    | 7  |
| 4  | PROD | OUCT DES   | CRIPTION                              | 8  |
| 5  | USEF |            | CE                                    | 9  |
|    | 5.1  | Areas of   | the user interface                    | 9  |
|    | 5.2  | Tool bar   |                                       | 10 |
|    | 5.3  | Menu bar   | ,                                     | 11 |
|    | 5.4  | Navigatio  | n area                                | 13 |
|    |      | 5.4.1      | Desktop 🔤 - Customizable area         | 14 |
|    |      | 5.4.2      | Graph 🗠 - Graphical display of values | 17 |
|    |      | 5.4.3      | Interface 📮                           | 18 |
|    |      | 5.4.4      | Devices or products                   | 18 |
|    |      | 5.4.5      | Configurations                        | 19 |
|    | 5.5  | Applicatio | on area                               | 20 |
|    |      | 5.5.1      | Devices or products                   | 20 |
|    |      | 5.5.2      | Configurations                        | 21 |
|    |      | 5.5.3      | Tab parameters                        | 22 |
|    |      | 5.5.4      | Tab diagnostics                       | 22 |
|    |      | 5.5.5      | Tab maintenance                       | 22 |
| 6  | INST | ALLATION   | SOFTWARE                              | 23 |
|    | 6.1  | System R   | Requirements                          | 23 |
|    | 6.2  | Install Co | mmunicator                            | 23 |

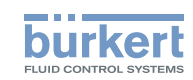

| 7 | CREA | TING A PI  | ROJECT                                              | 24 |
|---|------|------------|-----------------------------------------------------|----|
|   | 7.1  | Start Cor  | nmunicator 🖲                                        | 24 |
|   | 7.2  | Add inter  | face 🖭                                              | 24 |
|   | 7.3  | Make set   | tings on device or product                          | 26 |
|   | 7.4  | Save pro   | ject 🗉 or 🖶                                         | 27 |
| 8 | OPER |            | ID FUNCTIONS                                        | 28 |
|   | 8.1  | Edit proje | ect                                                 | 28 |
|   |      | 8.1.1      | Open or close project                               | 28 |
|   |      | 8.1.2      | Add or disconnect interface                         | 29 |
|   |      | 8.1.3      | Read in data                                        | 29 |
|   |      | 8.1.4      | Backup and restore device configurations            | 30 |
|   | 8.2  | Settings   | in the Communicator                                 | 32 |
|   |      | 8.2.1      | Set language                                        | 32 |
|   |      | 8.2.2      | Select system of units and units                    | 32 |
|   |      | 8.2.3      | Keep or remove graph when connection is interrupted | 34 |
|   |      | 8.2.4      | Manage licenses                                     | 36 |
|   |      | 8.2.5      | Activating password protection or define password   | 36 |
|   | 8.3  | Informati  | on and Help                                         | 38 |
|   |      | 8.3.1      | Help                                                | 38 |
|   |      | 8.3.2      | Driver versions                                     | 38 |
|   |      | 8.3.3      | Software information and manufacturer's address     | 38 |
|   |      | 8.3.4      | Logbook file                                        | 38 |
|   | 8.4  | büS netw   | ork configuration                                   | 39 |
|   |      | 8.4.1      | büS-Map                                             | 39 |
|   |      | 8.4.2      | Processing büS network configuration with büS-Map   | 41 |
|   | 8.5  | Customiz   | ze desktop                                          | 43 |
|   |      | 8.5.1      | Edit or Backup desktop ( 📕 or 📩 )                   | 44 |
|   |      | 8.5.2      | Insert process value as a widget                    | 44 |
|   |      | 8.5.3      | Insert graphical elements or texts 🛤, Al, 🦲, 🖭      | 45 |
|   |      | 8.5.4      | Change widgets, graphical elements or texts         | 46 |
|   |      |            |                                                     |    |

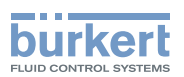

| 8.6  | Graph    |                                    | 51 |
|------|----------|------------------------------------|----|
|      | 8.6.1    | Auto-fit graph                     | 52 |
|      | 8.6.2    | Scale axes                         | 54 |
|      | 8.6.3    | Change graph color                 | 54 |
|      | 8.6.4    | Save graph in a logfile (database) | 55 |
|      | 8.6.5    | Open or close databases            | 56 |
|      | 8.6.6    | Other functions                    | 57 |
| UNII | NSTALL C | OMMUNICATOR                        | 58 |
| GLO  | SSARY    |                                    | 59 |

9

10

5

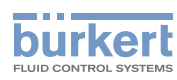

## 1 THE OPERATING INSTRUCTIONS

The operating instructions describe basic operation of the Bürkert Communicator. Keep these instructions in a location which is easily accessible to every user and make these instructions available to every new owner.

## 

#### Safety Information.

Safety instructions and information for using the communication-capable devices or products may be found in the corresponding operating instructions.

Failure to observe these instructions may result in hazardous situations.

▶ The operating instructions must be read and understood.

## 1.1 Symbols

## DANGER!

Warns of an immediate danger.

► Failure to observe the warning will result in a fatal or serious injury.

## 🔨 WARNING!

#### Warns of a potentially dangerous situation.

► Failure to observe the warning may result in serious injuries or death.

## 

#### Warns of a possible danger.

▶ Failure to observe this warning may result in a moderate or minor injury.

#### NOTE!

#### Warns of damage to property.

Failure to observe the warning may result in damage to the device or the equipment.

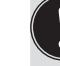

Indicates important additional information, tips and recommendations.

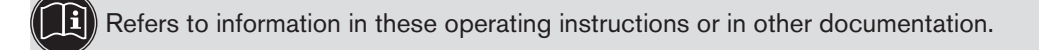

- Designates instructions for risk prevention.
- $\rightarrow$  Designates a procedure which you must carry out.
- V Indicates a result.

The operating instructions

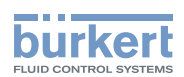

## 1.2 Definitions of terms

The term "device" or "product" used in these instructions always refers to communication-capable devices or products.

## 2. AUTHORIZED USE

Non-authorized use of the Bürkert Communicator may be dangerous to people, nearby equipment, and the environment.

#### The software Bürkert-Communicator is designed for the communication for Bürkert devices.

- Use according to the authorized data, operating conditions, and conditions of use specified in the contract documents and operating instructions of the corresponding devices or products.
- Use the software only in conjunction with third-party devices and components recommended and authorized by Bürkert.
- ► Correct installation and careful use and maintenance are essential for reliable and faultless operation.
- Use the software only as intended.

## 3. GENERAL INFORMATION

### 3.1 Contact address

#### Germany

Bürkert Fluid Control Systems Sales Center Christian-Bürkert-Str. 13-17 D-74653 Ingelfingen Tel. + 49 (0) 7940 - 10 91 111 Fax + 49 (0) 7940 - 10 91 448 E-mail: info@de.buerkert.com

#### International

Contact addresses can be found in the internet at:

www.burkert.com

### 3.2 Information on the Internet

The operating instructions and data sheets for device types can be found on the Internet at:

www.burkert.com

7

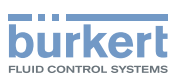

## 4 **PRODUCT DESCRIPTION**

The Software Bürkert Communicator for the communication with Bürkert devices permits convenient setting and monitoring of application-specific parameters.

Features:

- Configuring Bürkert devices with serial interface or büS service interface.
- Configuring of Bürkert büS networks.
- Graphical display of process values.
- Saving and displaying recorded measure values.
- Device firmware update.
- Backup and restoring of device configurations.

**Communicator Type 8920** User interface

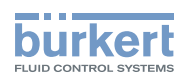

## 5 USER INTERFACE

## 5.1 Areas of the user interface

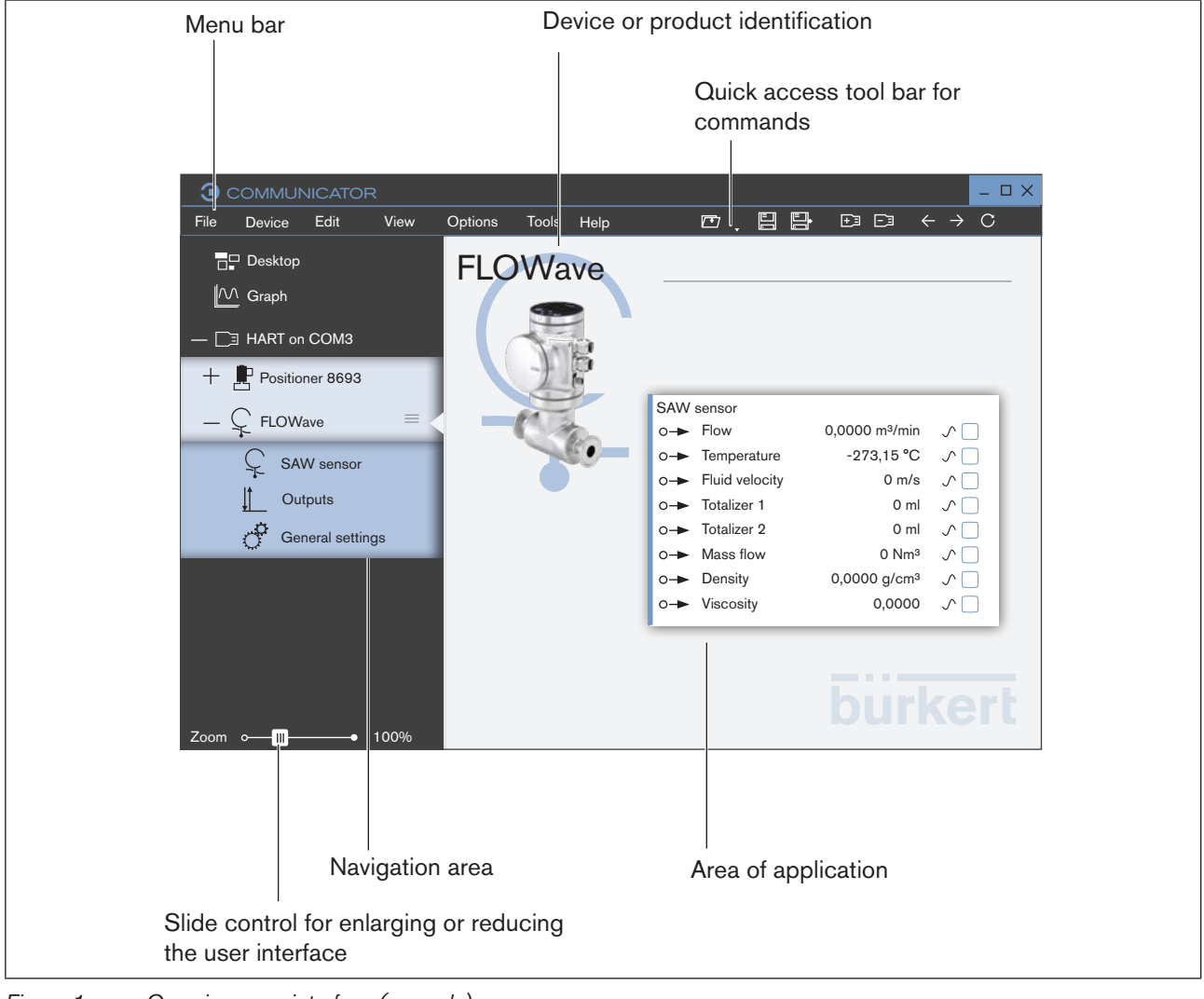

Figure 1: Overview user interface (example)

Many icons have tool tips (brief explanation) that describe the commands. If a command is not available, it is grayed out.

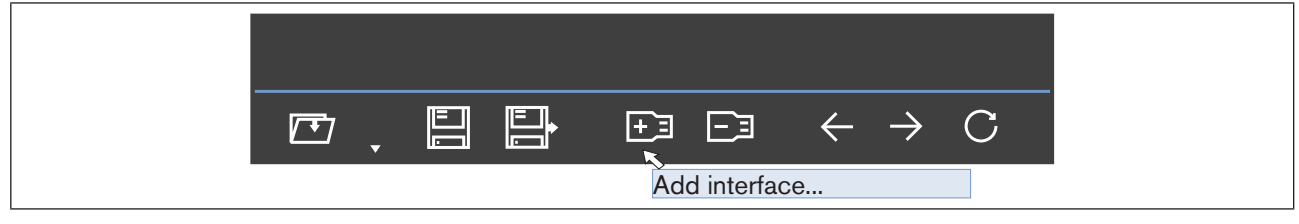

Figure 2: Tool tip

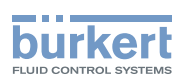

## 5.2 Tool bar

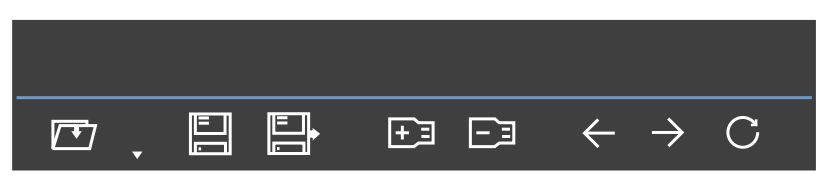

The most important commands can be found in the tool bar. These and also additional commands can be found in the menu bar (refer to chapter entitled "<u>5.3 Menu bar</u>").

| lcon                 | Menu                              | Command or description                                                       |
|----------------------|-----------------------------------|------------------------------------------------------------------------------|
| Open project         | File /<br>Open<br>project         | Opens an existing project.                                                   |
|                      | -                                 | Opens a drop-down list containing the recently opened projects.              |
| Recent projects      |                                   |                                                                              |
|                      | File /                            | Saves the current project.                                                   |
| Save project         | Save project                      | Note: This command is not active when a project is saved for the first time. |
| Save project as      | File /<br>Save project<br>as      | Saves the current project in a new file.                                     |
| +3<br>Add interface  | File / Add<br>interface           | Adds a new interface.                                                        |
| Disconnect interface | File /<br>Disconnect<br>interface | Disconnects a current interface.                                             |
| ←<br>Back            | Edit / Undo                       | Undoes the last change made.                                                 |
|                      | Edit / Redo                       | Repeats the last change made.                                                |
| Refresh              | View /<br>Refresh                 | The current values of the device or product are read in by the Communicator. |

Table 1: Description of tool bar

A detailed description of the commands can be found in the chapter entitled "8 Operation and functions".

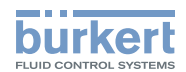

## 5.3 Menu bar

| <u></u> 00 | MMUNICAT | OR   |      |         |       |    |
|------------|----------|------|------|---------|-------|----|
| File       | Device   | Edit | View | Options | Tools | He |

| Menu    | Command or submenu                     | Command or description                                                                                                    |
|---------|----------------------------------------|----------------------------------------------------------------------------------------------------|
| File    | Open project                           | See description in chapter "5.2 Tool bar"                                                                                                 |
|         | Save project                           |                                                                                                    |
|         | Save project as                        |                                                                                                    |
|         | Add interface                          |                                                                                                    |
|         | Disconnect interface                   |                                                                                                    |
|         | Load database                          | Imports a database                                                                                                    |
|         | Close                                  | Closes the project and the Communicator.                                                                                                  |
| Device  | Backup or restore device configuration | The device configuration can be exported, imported, copied or overwritten.                                                                |
|         | Start automatic firmware update        | Updates the firmware of the device or product to the current status.                                                                      |
|         | Load firmware update from file         | Imports a firmware update from a file.                                                                                                    |
| Edit    | Undo                                   | Undoes the last change made.                                                                                                    |
|         | Redo                                   | Repeats the last change made.                                                                                                    |
| View    | Refresh                                | The current values of the device are read in by the Communicator.                                                                         |
|         | Language                               | Selection of predefined languages in the menus, tool bar, navigation area and application area.                                           |
|         | System of units                        | <ul> <li>Selection of the system of units (metric / U.S. / Imperial)</li> <li>Selection of specific units for a size (m, mm,).</li> </ul> |
|         | Snap widgets to grid                   | Widgets, graphical elements or texts inserted on the desktop can be aligned to the grid.                                                  |
|         |                                        | "During moving" and/or "During fitting".                                                                                                  |
| Options | Remove graphs with device              | If the connection to the device / product is interrupted, the following selection is available:                                           |
|         |                                        | Keep or remove graph.                                                                                                    |
|         | License manager                        | <ul> <li>Displays the assigned licenses and the corresponding<br/>activated functions.</li> </ul>                                         |
|         |                                        | Add further licenses.                                                                                                    |
|         | Password manager                       | <ul> <li>Activating or deactivating password protection.</li> </ul>                                                                       |
|         |                                        | <ul> <li>Define a password to protect settings.</li> </ul>                                                                                |
| Tools   | Open logbook file                      | Opens a saved device logbook.                                                                                                    |

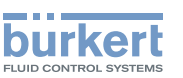

User interface

| Menu | Command or submenu | Command or description                                                                                |
|------|--------------------|----------------------------------------------------------------------------------------------------|
| Help | Help               | Displays these operating instructions.                                                                |
|      | Driver versions    | Displays the installed devices / products, the corresponding driver versions and the supported types. |
|      | About              | Displays version number and manufacturer's address                                                    |
|      |                    |                                                                                                    |

Table 2:Description of menus

A detailed description of the commands can be found in the chapter entitled "8 Operation and functions".

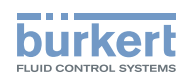

## 5.4 Navigation area

The various contents for the application area can be selected in the navigation area:

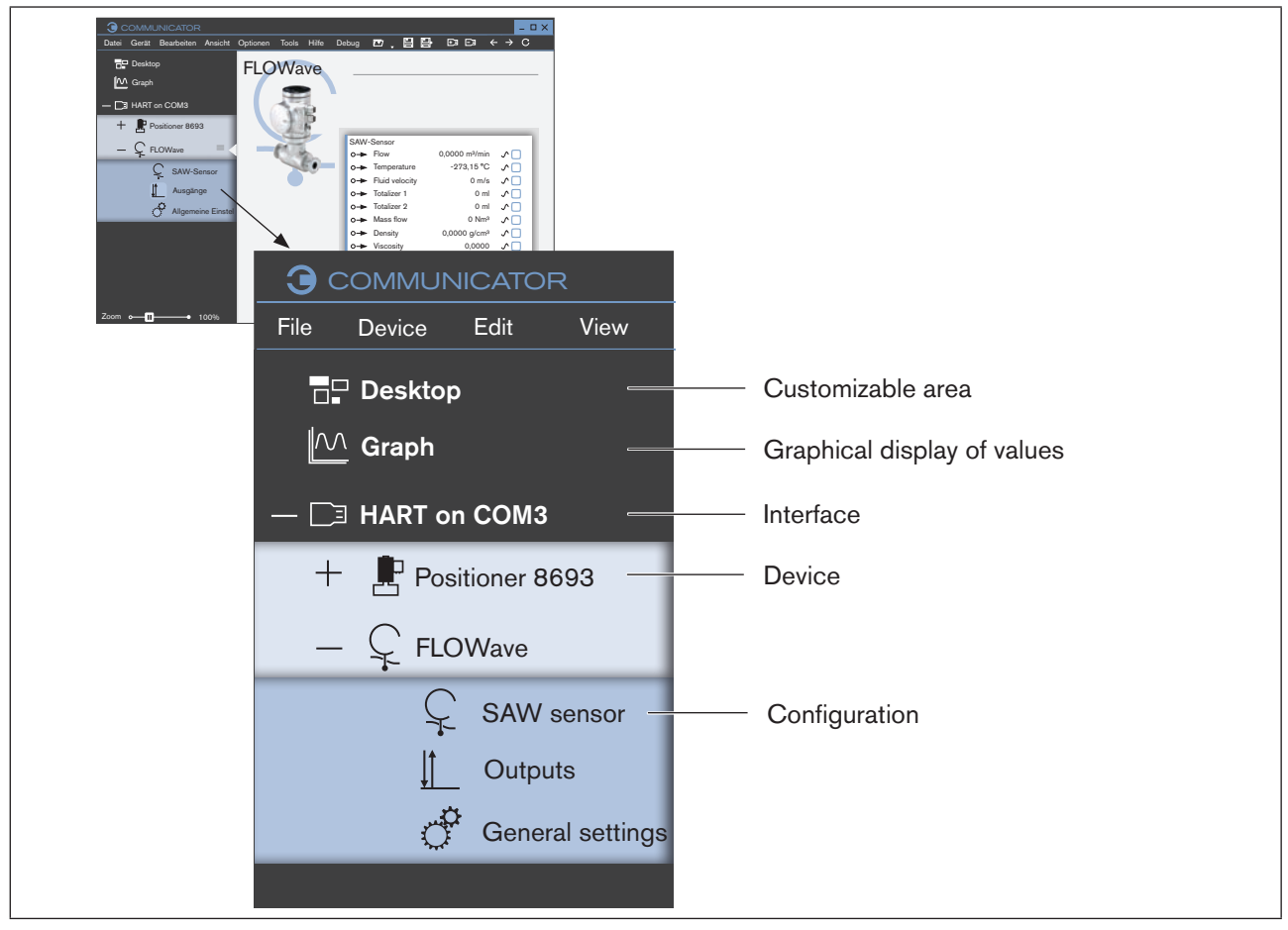

Figure 3: Navigation area (example)

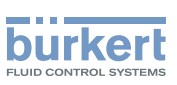

## 5.4.1 Desktop 🔤 - Customizable area

The user can customize the desktop according to his preferences using widgets, graphical elements and texts.

|                                                                                                    |                                                          |           | ×                                      |
|----------------------------------------------------------------------------------------------------|----------------------------------------------------------|-----------|----------------------------------------|
| File Device Edit View                                                                                                    | Options Tools Help                                       |           |                                        |
| □     □     □     □     □     □     □     □     □     □     □     □     □     □     □     □     □     □     □     □     □     □     □     □     □     □     □     □     □     □     □     □     □     □     □     □     □     □     □     □     □     □     □     □     □     □     □     □     □     □     □     □     □     □     □     □     □     □     □     □     □     □     □     □     □     □     □     □     □     □     □     □     □     □     □     □     □     □     □     □     □     □     □     □     □     □     □     □     □     □     □     □     □     □     □     □     □     □     □     □     □     □     □     □     □     □     □     □     □     □     □     □     □     □     □     □     □     □     □     □     □     □     □     □     □     □     □     □     □     □     □     □     □     □     □     □     □     □     □     □     □     □     □     □     □     □     □     □     □     □     □     □     □     □     □     □     □     □     □     □     □     □     □     □     □     □     □     □     □     □     □     □     □     □     □     □     □     □     □     □     □     □     □     □     □     □     □     □     □     □     □     □     □     □     □     □     □     □     □     □     □     □     □     □     □     □     □     □     □     □     □     □     □     □     □     □     □     □     □     □     □     □     □     □     □     □     □     □     □     □     □     □     □     □     □     □     □     □     □     □     □     □     □     □     □     □     □     □     □     □     □     □     □     □     □     □     □     □     □     □     □     □     □     □     □     □     □     □     □     □     □     □     □     □     □     □     □     □     □     □     □     □     □     □     □     □     □     □     □     □     □     □     □     □     □     □     □     □     □     □     □     □     □     □     □     □     □     □     □     □     □     □     □     □     □     □     □     □     □     □     □     □     □     □     □     □     □     □     □     □     □     □     □     □     □     □     □     □     □     □    □ | Desktop                                                  | <b>E</b>  | Edit Desktop<br>(desktop is<br>pinned) |
| + Positioner 8693<br>- ♀ FLOWave =<br>♀ SAW sensor<br>↓ Outputs<br>♂ General settings                                                                                                    | FLOWave<br>Flow<br>0,0000<br>m³/min<br>10:23:20 10:23:20 | Type 8098 |                                        |

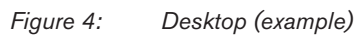

The user can use the tool bar to insert values, graphic elements, text fields and images in the application area.

A detailed description of the functions can be found in the chapter entitled "8.5 Customize desktop".

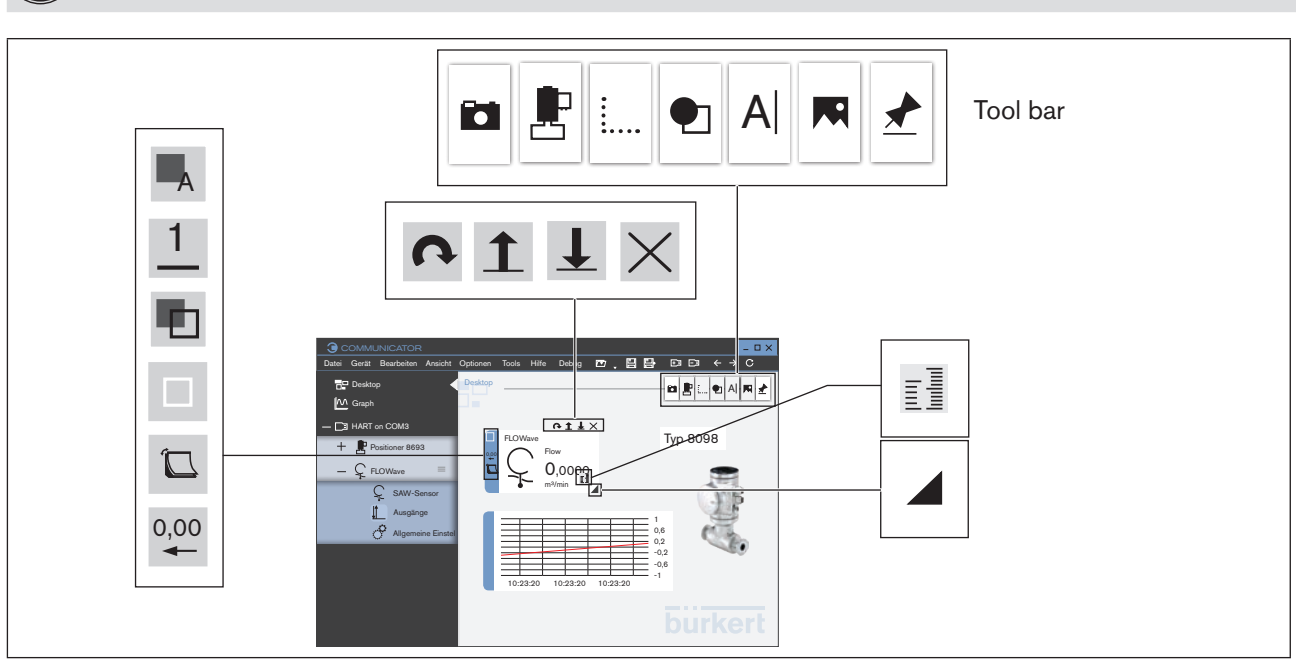

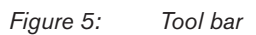

#### Communicator Type 8920

User interface

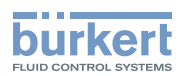

| lcon        | Command or description                                       |  |  |  |  |
|-------------|--------------------------------------------------------------|--|--|--|--|
| Tool bar    | Tool bar                                                     |  |  |  |  |
| X           | Open tool bar (desktop is pinned)                            |  |  |  |  |
| *           | Close tool bar and pin desktop.                              |  |  |  |  |
| đ           | Copy screen shot to clipboard.                               |  |  |  |  |
|             | <ul> <li>Insert a graphic or picture from a file.</li> </ul> |  |  |  |  |
|             | <ul> <li>Insert a device picture.</li> </ul>                 |  |  |  |  |
| A           | Insert a text field.                                         |  |  |  |  |
| •           | Insert shapes.                                               |  |  |  |  |
| <b>…</b>    | Insert an empty graph.                                       |  |  |  |  |
| Ŀ           | Insert a process value as a widget.                          |  |  |  |  |
| Display icc | bns                                                          |  |  |  |  |
| 0           | Rotate element.                                              |  |  |  |  |
| 1           | Bring element to front.                                      |  |  |  |  |
| Ţ           | Send element to back.                                        |  |  |  |  |
| $\times$    | Delete element from desktop.                                 |  |  |  |  |
| A           | Change color of outline and fill of shapes and texts.        |  |  |  |  |
|             | Change color of outline and fill.                            |  |  |  |  |
|             | Change color of fill.                                        |  |  |  |  |
| 1           | Define outline width.                                        |  |  |  |  |

15

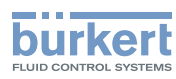

|      | Change display style.               |
|------|-------------------------------------|
| 0,00 | Change display accuracy.            |
|      | Enlarge or reduce an element.       |
|      | Change unit of a measured variable. |

Tool bar and display icons

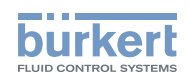

## 5.4.2 Graph 🖾 - Graphical display of values

Process values of a device can be displayed in the graph.

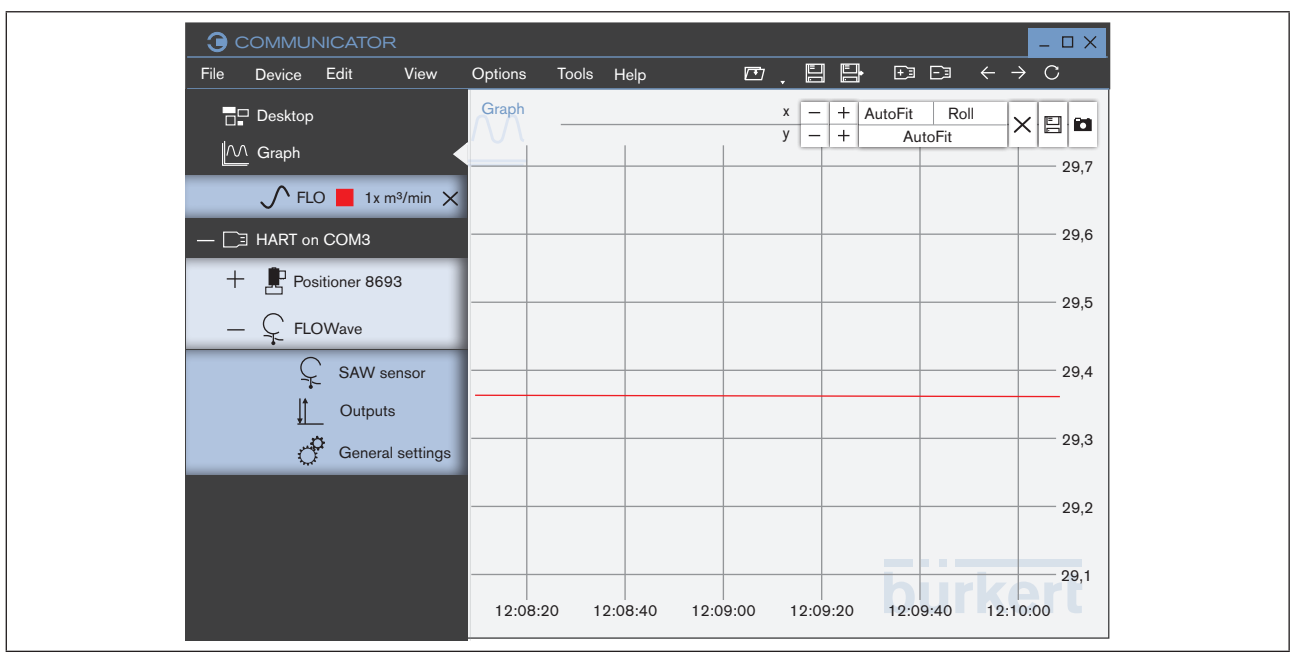

Figure 6: Graph (example)

| lcon        | Command or description                                             |
|-------------|--------------------------------------------------------------------|
| +           | Enlarges axis scaling.                                             |
|             | Reduces axis scaling.                                              |
| ×           | Deletes values up to the current point in time from the graph.     |
|             | Saves the graphs in a database.                                    |
|             | Saves a screen shot of the graphs on the clipboard.                |
| AutoFit     | The graphs are adjusted to the view (the axes change the scaling). |
| Roll        | Graphs roll.                                                       |
|             | Only possible for x-axis                                           |
| Table 4: Fu | inctions in the graph                                              |

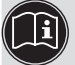

A detailed description of the functions can be found in the chapter entitled "8.6 Graph".

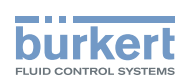

### 5.4.3 Interface 🗔

The interfaces must be added by the user. The devices or products connected to the interfaces are then automatically added in a subfolder per device or product in the navigation area.

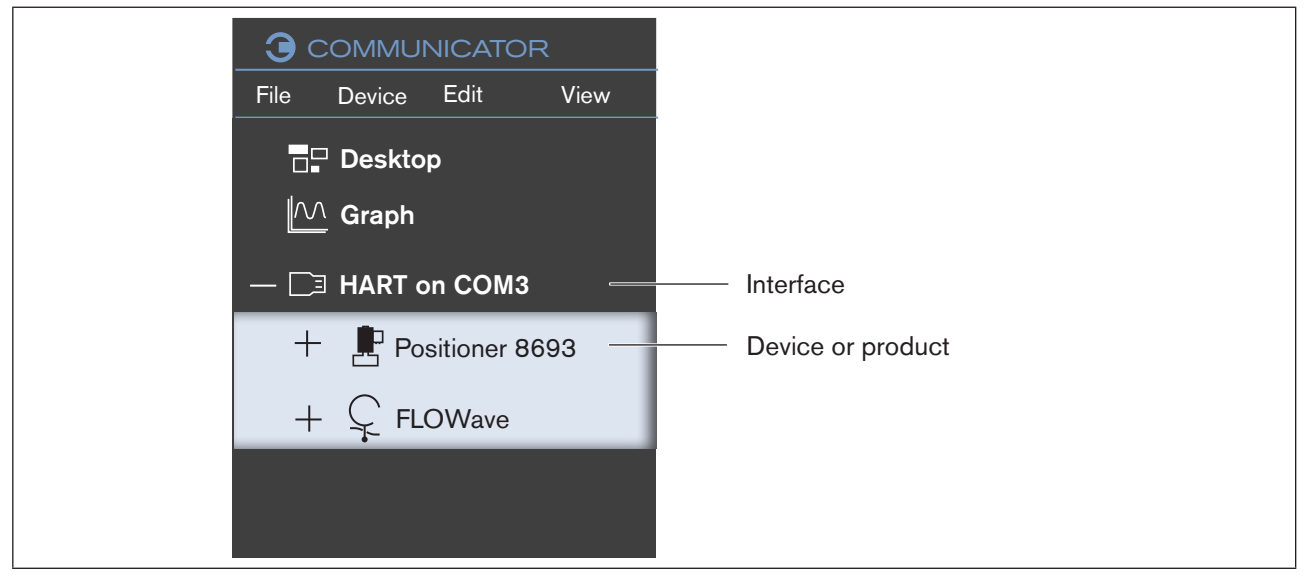

Figure 7: Interface (example)

### 5.4.4 Devices or products

The individual devices or products are arranged in a folder structure underneath the inserted interface in the navigation area.

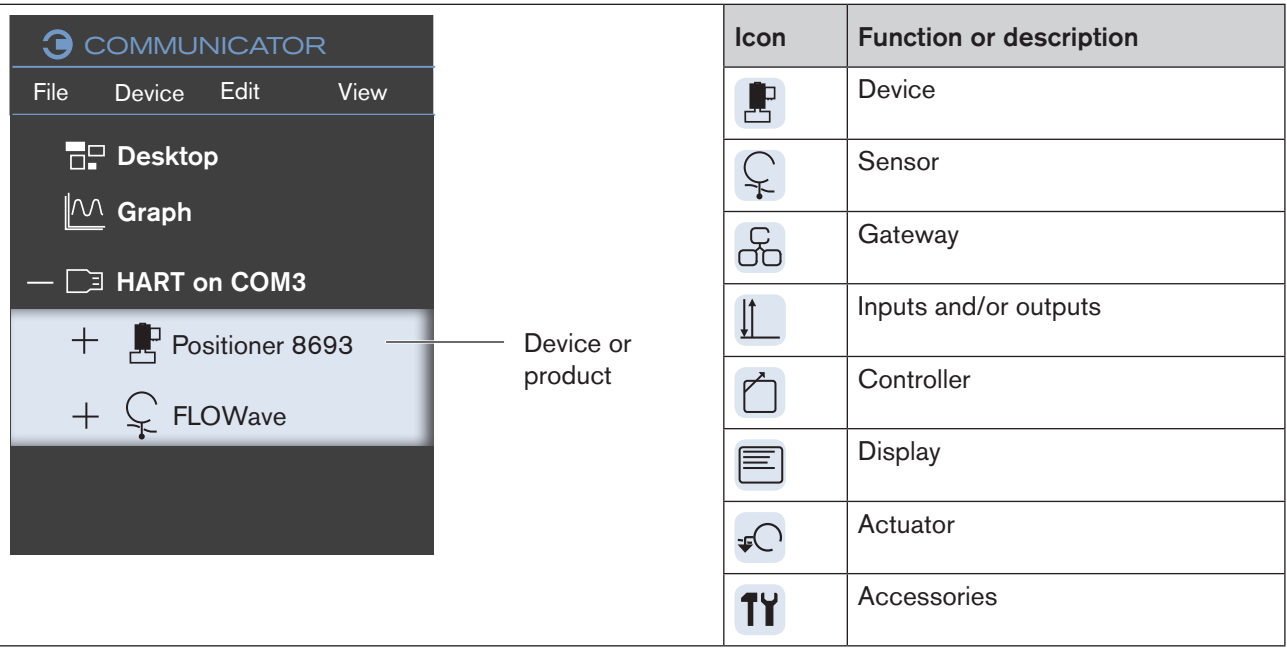

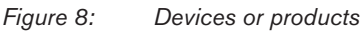

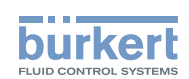

### 5.4.5 Configurations

The configurations are arranged in a folder structure underneath the device or product in the navigation area. The configurations depend on the device or product.

The individual devices or products are arranged in a folder structure underneath the inserted interface in the navigation area.

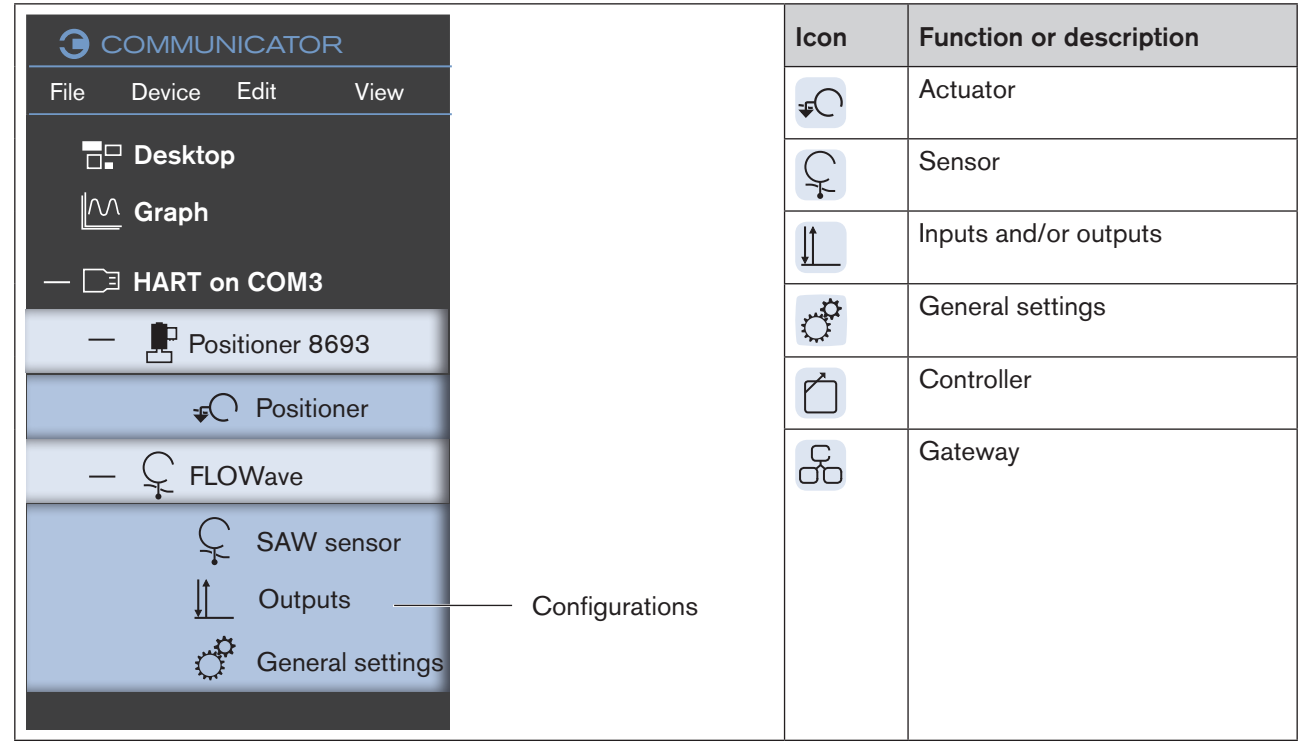

Figure 9: Configurations

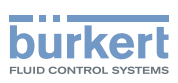

## 5.5 Application area

### 5.5.1 Devices or products

If a device or product has been selected in the navigation area, the parameter and values for this device or product are displayed in the application area.

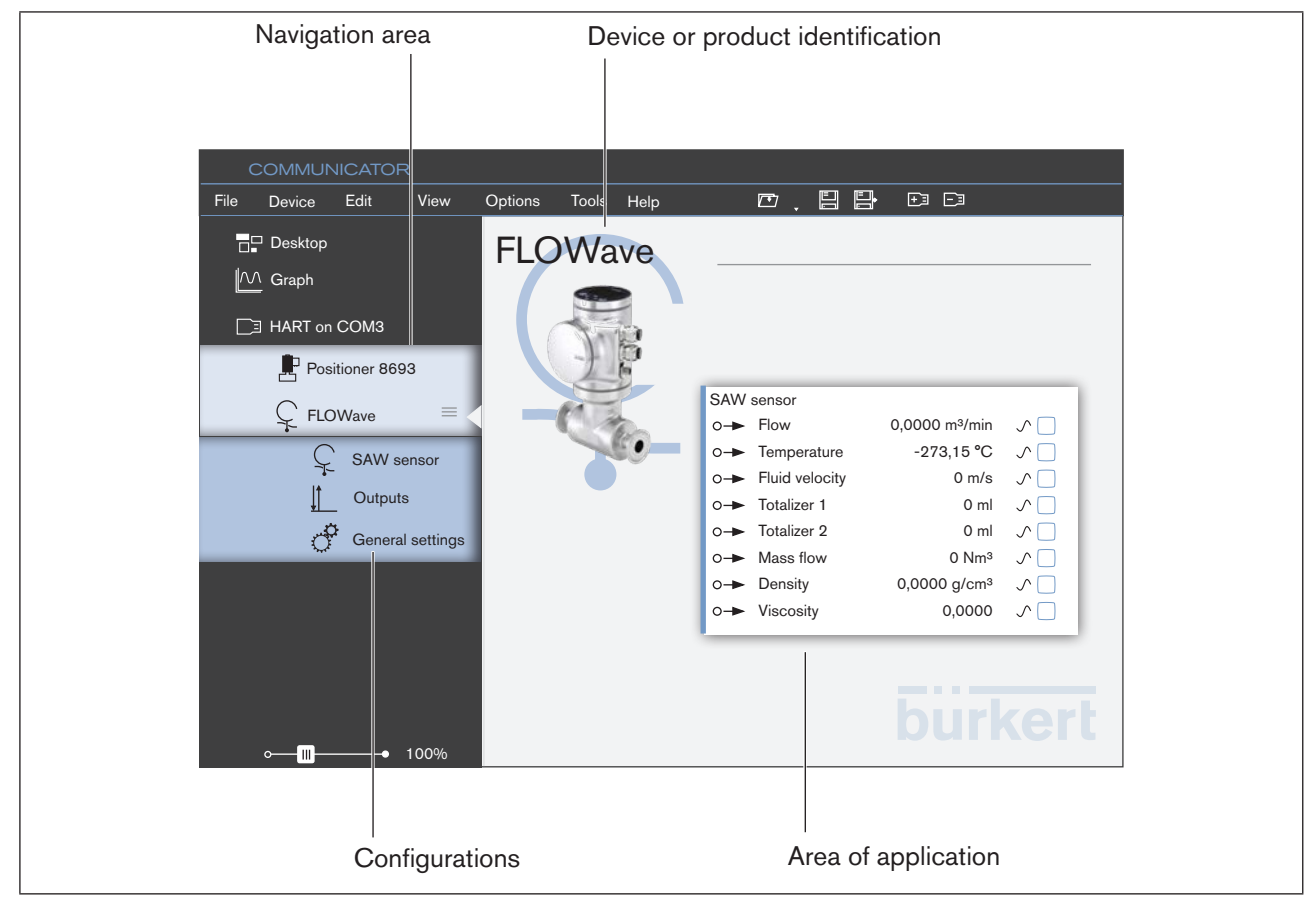

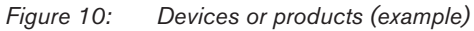

| lcon | Function or description |
|------|-------------------------|
|      | Parameter               |
| 0-   | Output value            |
| ≁i   | Input value             |

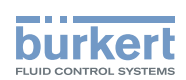

### 5.5.2 Configurations

If a device or product configuration is selected in the navigation area, corresponding menus appear in the application area on the parameters, diagnostics and maintenance tabs.

Using tab headers, it is possible to switch between different tabs in the application area.

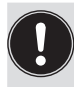

- The indicated menus and also any changes by the user depend on:
- Password protection activated or deactivated.
- The active user level when password protection activated.

| Navigation area         | Device or product identification          |
|-------------------------|-------------------------------------------|
|                         | Tabs                                      |
| COMMUNICATOR            |                                           |
| File Device Edit View O | Dptions Tools Help 🗁 🔁 🗗 🖸                |
|                         | SAW sensor                                |
| Graph                   | FLOWave Parameter Diagnostics Maintenance |
| ☐∃ HART on COM3         | Volume flow >                             |
| Positioner 8693         | Totalizer 1 >                             |
| Ç FLOWave               | Totalizer 2                               |
| SAW sensor              | Flow velocity >                           |
| ↓ Outputs               | Temperature >                             |
|                         | Diagnostics >                             |
|                         | Reset to default                          |
| <u>~ ∭</u> • 100%       | bürkert                                   |
|                         | Menu                                      |
| Configurations          | Area of application                       |

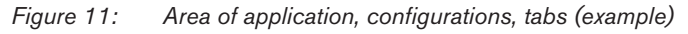

| Icon          | Function or description |
|---------------|-------------------------|
| >             | Sub-menu exists         |
| <b>●-○-○</b>  | Wizard                  |
| <             | Back                    |
| Standard 🗸    | Drop-down list          |
| Flow          | Text field              |
| Discard Apply |                         |

21

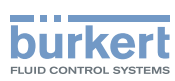

### 5.5.3 Tab parameters

| S/<br>FL | W sensor<br>OWave |           |             |             |
|----------|-------------------|-----------|-------------|-------------|
|          |                   | Parameter | Diagnostics | Maintenance |
|          | Volume flow       |           |             | >           |
|          | Totalizer 1       |           |             | >           |
|          |                   |           |             |             |

The tab 'Parameters' displays settings for the selected configuration area.

The user can change settings here in the Menus.

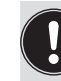

The depiction and the contents of the application area depend on the respective device or product.

### 5.5.4 Tab diagnostics

| SA<br>FL( | W sensor<br>OWave |           |             |             |
|-----------|-------------------|-----------|-------------|-------------|
| _         |                   | Parameter | Diagnostics | Maintenance |
|           | Device            |           |             | >           |
|           | Process           |           |             | >           |
|           |                   |           |             |             |

The tab 'Diagnostics' displays information, settings or values for the selected configuration area, e.g. bus information, device information or status information.

The user can't change any settings here.

The depiction and the contents of the application area depend on the respective device or product.

### 5.5.5 Tab maintenance

| SA<br>FL | AW sensor<br>OWave |           |             |             |
|----------|--------------------|-----------|-------------|-------------|
|          |                    | Parameter | Diagnostics | Maintenance |
|          | Device information |           |             | >           |
|          | Flow direction     |           |             | Standard    |
|          |                    |           |             |             |

The tab 'Maintenance' displays additional settings for the selected configuration area.

The user can modify the settings or execute the functions with menus and wizards.

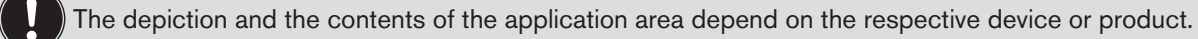

Communicator Type 8920 Installation software

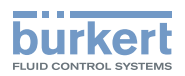

## 6 INSTALLATION SOFTWARE

## 6.1 System Requirements

Hardware:

Processor:Dualcore processorWorking memory:At least 1 GB RAM,Hard disk:At least 250 MB free storage spaceGraphics resolution:At least 1024 x 768

Software: Operating system Windows 7: Microsoft .NET Framework 4.0

Administrator rights are required for installation.

## 6.2 Install Communicator

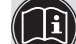

All installation programs area available on the Bürkert Homepage and on CD.

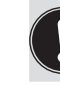

Before the installation, exit all programs that are open.

Operating system Windows 7:

Installation of the Communicator requires presence of the software platform: Microsoft .NET Framework 4.0 or higher.

Procedure to follow if "Microsoft .NET Framework 4.0" is not present yet on the target computer:

 $\rightarrow$  Download .NET 4.5.1 under http://go.microsoft.com/?linkid=9831986.

 $\rightarrow$  Start file.

Procedure Communicator Setup:

- $\rightarrow$  Download installation file that contains the Communicator Setup.
- $\rightarrow$  Start installation file and follow prompts.

23

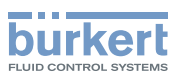

## 7 CREATING A PROJECT

This chapter describes how to create and save an initial project.

#### Procedure (brief):

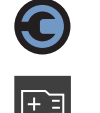

 $\rightarrow$  Start Communicator.

 $\rightarrow$  Add interface.

 $\rightarrow$  Make settings on device or product.

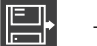

 $\rightarrow$  Save project.

## 7.1 Start Communicator 6

 $\rightarrow$  Start Communicator (e. g. from Windows start menu).

## 7.2 Add interface 🖻

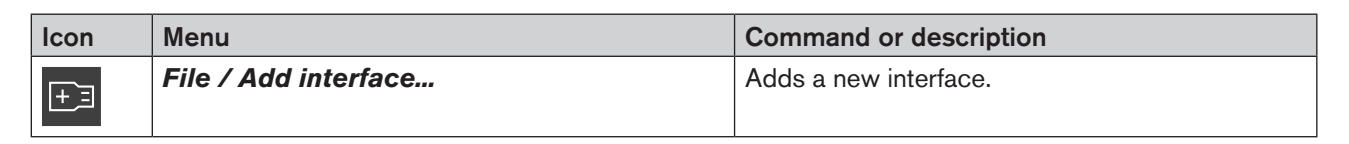

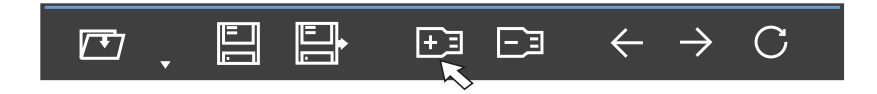

 $\rightarrow$  Click on  $\textcircled{\pm 1}$ .

A dialog field for selecting the interface opens, and then a dialog field for making further settings opens:

 $\rightarrow$  Select interface.

 $\rightarrow$  Make settings.

V The interface and the associated devices and products are transferred to the navigation area.

Creating a Project

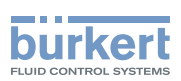

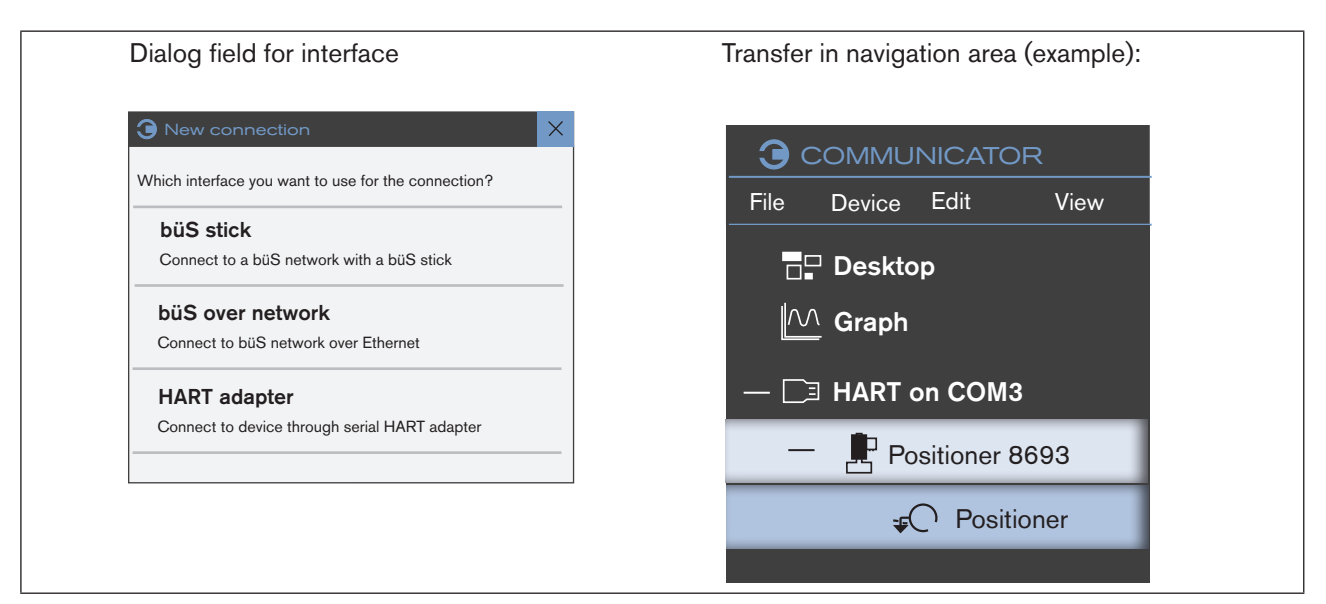

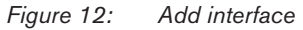

The following interfaces are possible:

- Connection via a büS Stick: Access a büS network directly via a Bürkert büS stick
- büS via network Access a büS stick connected to a different computer via a network
- HART adapter
   Access a device with serial connection via a USB HART adapter

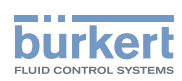

#### 7.3 Make settings on device or product

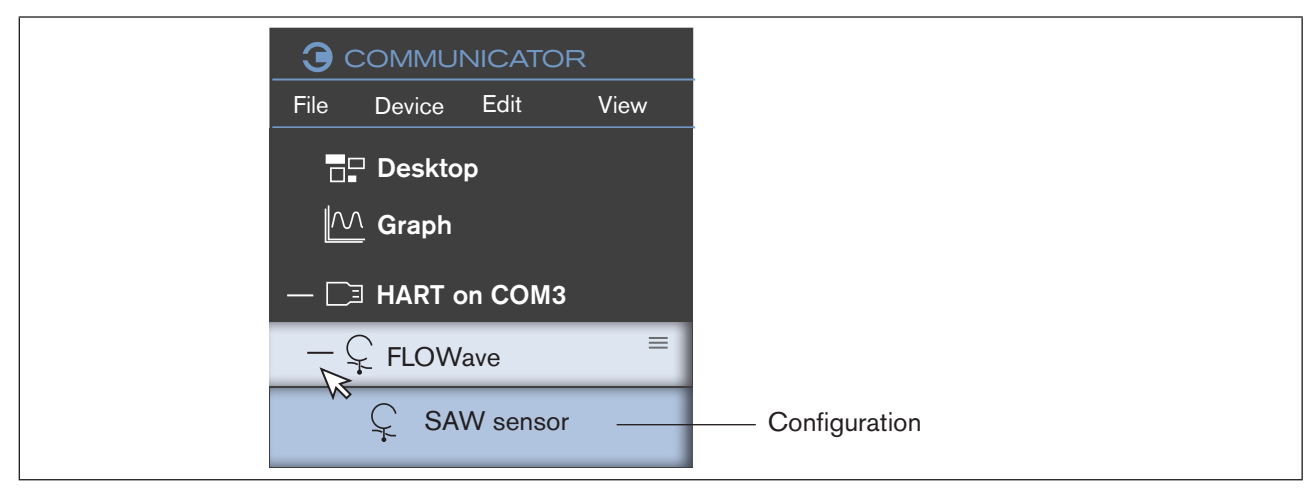

Figure 13: Settings

- $\rightarrow$  Select device or product in the navigation area (click with mouse pointer).
- Folder structure opens and shows the configuration.
- $\rightarrow$  Select configuration.
- $\rightarrow$  Make settings in the application area.

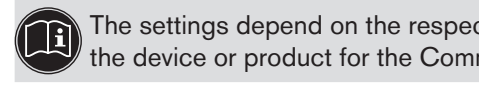

The settings depend on the respective device or product and can be found in the software description of the device or product for the Communicator or in the respective operating instructions on the Internet.

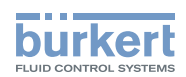

# 7.4 Save project 🗏 or 🗄

| lcon | Menu                   | Command or description                                                  |
|------|------------------------|-------------------------------------------------------------------------|
|      | File / Save project    | Saves the current project.                                              |
|      | File / Save project as | Saves the current project. The storage location is defined by the user. |

#### Save

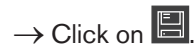

The current project is saved.

Note: This function is not active when a project is saved for the first time.

#### Save under

Saves the current project, the storage location is specified by the user.

 $\rightarrow$  Click on  $\square$ .

- A dialog field opens:
- $\rightarrow$  Select the location where the current project is to be saved.

Note: The file type is "Bürkert Communicator Project (\*.bcproj)".

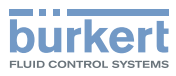

## 8 OPERATION AND FUNCTIONS

## 8.1 Edit project

### 8.1.1 Open or close project

| lcon | Menu                | Command or description                                          |
|------|---------------------|-----------------------------------------------------------------|
|      | File / Open project | Opens an existing project.                                      |
| V    | -                   | Opens a drop-down list containing the recently opened projects. |
| -    | File / Close        | Closes the project and the Communicator.                        |

#### Open project

 $\rightarrow$  Click on  $\square$ .

A dialog field opens:

 $\rightarrow$  Select the corresponding drive, the folder or the location containing the project you wish to open.

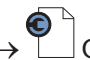

Open project.

Note: The file type is "Bürkert Communicator Project (\*.bcproj)".

### Or:

 $\rightarrow$  Click on .

A drop-down list of the last opened projects opens.

 $\rightarrow$  Select project from the drop-down list.

#### Or:

ightarrow Double-click on the project you wish to open in Windows Explorer

#### **Close project**

 $\rightarrow$  In the menu bar, click on File ---- Close.

The project and the Communicator are closed.

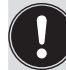

If the user has made any changes, a dialog field opens to either save or reject these changes.

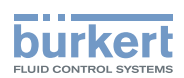

### 8.1.2 Add or disconnect interface

| lcon | Menu                        | Command or description    |
|------|-----------------------------|---------------------------|
| +=   | File / Add interface        | Adds a new interface.     |
|      | File / Disconnect interface | Disconnects an interface. |

#### Add interface

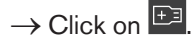

A dialog field for selecting the interface opens, and then a dialog field for making further settings opens:

- $\rightarrow$  Select interface.
- $\rightarrow$  Make settings.

The interface and the associated devices and products are transferred to the navigation area.

#### **Disconnect interface**

 $\rightarrow$  Select interface in the navigation area (click with mouse pointer).

 $\rightarrow$  Click on  $\square$ .

The current interface is removed from the navigation area.

#### Or:

→ Right-click on the interface in the navigation area and click on Disconnect interface in the context menu.

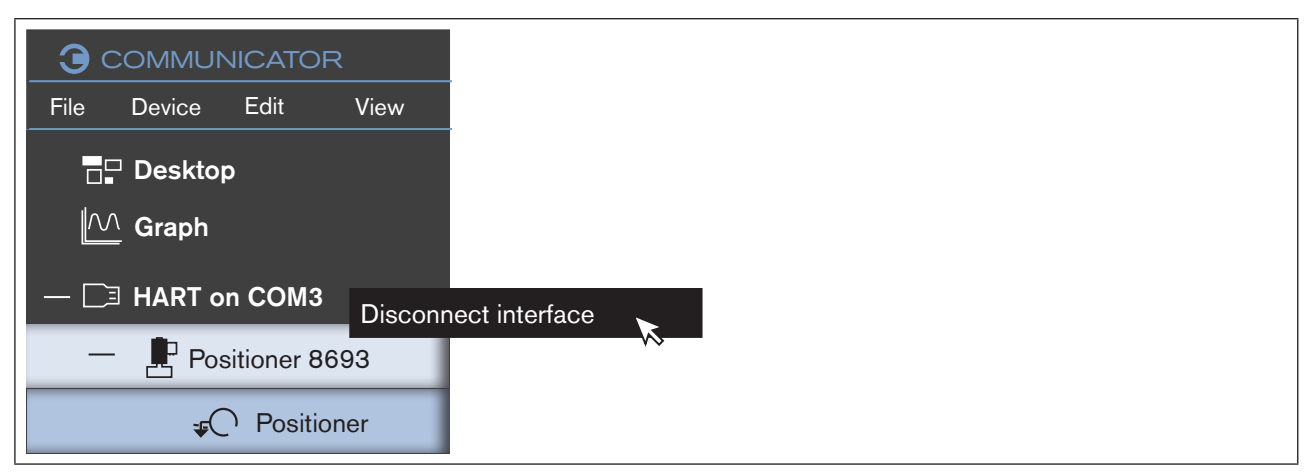

Figure 14: Interface, context menu

### 8.1.3 Read in data

| lcon | Menu           | Command or description                                                       |
|------|----------------|------------------------------------------------------------------------------|
| C    | View / Refresh | The current values of the device or product are read in by the Communicator. |

29

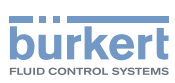

### 8.1.4 Backup and restore device configurations

| lcon | Menu                              | Command or description                    |
|------|-----------------------------------|-------------------------------------------|
|      | Device / Backup or restore device | The device configuration can be exported, |
|      | configuration                     | imported, copied or overwritten.          |

#### In the menu bar:

 $\rightarrow$  Click on a device or product in the navigation area.

#### Device ---- → Backup or restore device configuration.

#### Or in the context menu:

 $\rightarrow$  Click on a device or product in the navigation area.

```
\rightarrow Click on \equiv .
```

Or:

 $\rightarrow$  Right click on a device or product in the navigation area.

The following context menu appears:

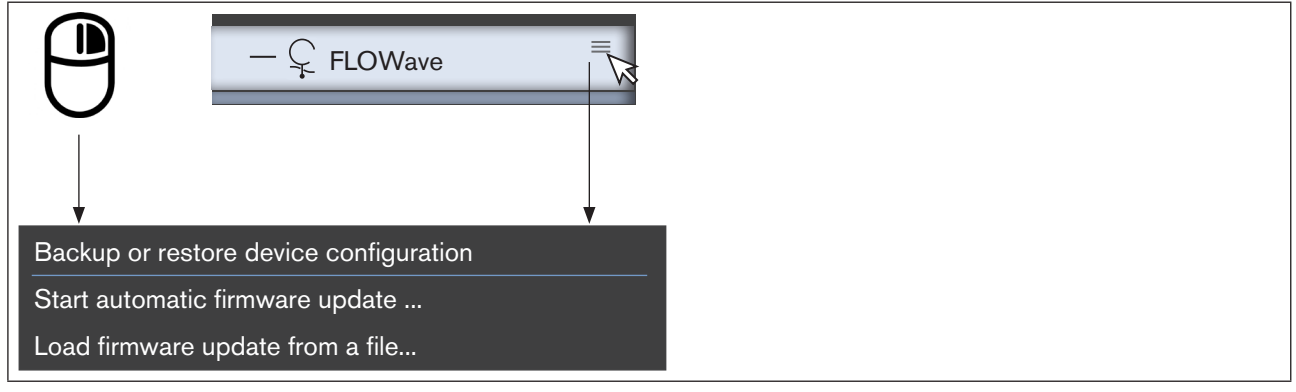

Figure 15: Context menu device or product

 $\rightarrow$  Click on Backup or restore device configurations.

#### A wizard opens.

- → Select functions:
  - Backup Export device configuration
  - Restore Import device configuration
  - Clone Copy device configuration
  - Overwrite Overwrite device configuration

#### Communicator Type 8920

Operation and functions

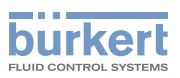

| Function  | Description                                                              |                                                                                 |
|-----------|--------------------------------------------------------------------------|---------------------------------------------------------------------------------|
| Backup    | Export device configuration.                                             | A wizard opens:                                                                 |
|           | Save the device configuration in a file.                                 | → Select storage location and designation for the device configuration.         |
|           |                                                                          | $\rightarrow$ Save.                                                             |
|           |                                                                          | → Ok.                                                                           |
|           |                                                                          | <b>S</b> The device configuration is saved in a file.                           |
|           |                                                                          | Note: The file type is "Device backup File<br>(*.load)"                         |
| Restore   | Import device configuration.                                             | A wizard opens:                                                                 |
|           | Imports the device configuration from a file into the device or product. | → Select storage location and device<br>configuration.                          |
|           | Note: The ident. number and serial number of the devices or products     | $\rightarrow$ Open.                                                             |
|           | must match in the device configuration.                                  | $\rightarrow$ Select values.                                                    |
|           |                                                                          | → Ok.                                                                           |
|           |                                                                          | The device configuration is imported into the device or product.                |
|           |                                                                          | Note: The file type is "Device backup File<br>(*.load)"                         |
| Clone     | Copy device configuration.                                               | A wizard opens:                                                                 |
|           | Imports the device configuration from a file into the device or product. | → Select storage location and device<br>configuration.                          |
|           | Note: The ident. number of the devices                                   | → Open.                                                                         |
|           | configuration.                                                           | ightarrow Enter data via keyboard:                                              |
|           |                                                                          | The user can input name, location and description of the device or product here |
|           |                                                                          | or:                                                                             |
|           |                                                                          | Data from saved file:<br>Name location and description are                      |
|           |                                                                          | accepted by the file.                                                           |
|           |                                                                          | $\rightarrow$ Select values.                                                    |
|           |                                                                          | → Ok.                                                                           |
|           |                                                                          | The device configuration is imported into the device or product.                |
| Overwrite | Overwrite device configuration.                                          | A wizard opens:                                                                 |
|           | Imports the device configuration from a file into the device or product. | $\rightarrow$ Request password from Service.                                    |
|           | Note: The data is imported unchecked.                                    |                                                                                 |

Table 5:Backup and restore device configurations

31

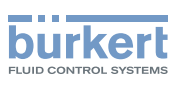

## 8.2 Settings in the Communicator

### 8.2.1 Set language

| lcon | Menu            | Command or description                          |
|------|-----------------|-------------------------------------------------|
|      | View / Language | Selection of predefined languages in the menus, |
|      |                 | tool bar, navigation area.                      |

Note: Made settings are ticked.

When Automatic is selected, the language of the operating system is used.

#### Set language:

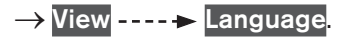

 $\rightarrow$  Select language.

Ticked.

Language change only takes effect after a restart of the Communicator.

 $\rightarrow$  Close and restart Communicator.

The language is adjusted.

### 8.2.2 Select system of units and units

| lcon | Menu                   | Command or description                                                          |  |
|------|------------------------|---------------------------------------------------------------------------------|--|
|      | View / System of units | <ul> <li>Selection of the system of units (metric / U.S. / Imperial)</li> </ul> |  |
|      |                        | <ul> <li>Selection of individual units</li> </ul>                               |  |
|      |                        | <ul> <li>Selection of the size of unit (m, mm,)</li> </ul>                      |  |

Note: Made settings are ticked.

#### Define system of units

### → View ---- ► System of units

 $\rightarrow$  Select system of units.

Ticked.

The units of the measured variables (distance, temperature, current ... ) are set to standard values according to the selected system of units (ticked).

Operation and functions

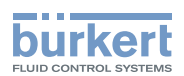

#### Define individual units or size of units

In many widgets, units can be changed directly (for description refer to "Change units or size of units of cyclic values in widgets").

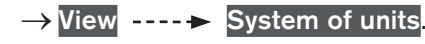

 $\rightarrow$  Click on measured variable.

Defined units and size of units are ticked (e. g. by the previously selected system of units).

 $\rightarrow$  Click on units oder size of units to active or deactivated (ticked or unticked).

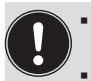

• Changes in the measured variables will remove the tick in front of the (previously set) system of units.

If the system of units is re-selected after changes to the measured variables were implemented, all units or sizes of units are reset to the default values.

#### Change units or size of units of cyclic values in widgets

Many widgets have an icon 🗐 that can be used to change the unit or the size of the unit directly and only for this measured variable using a context menu.

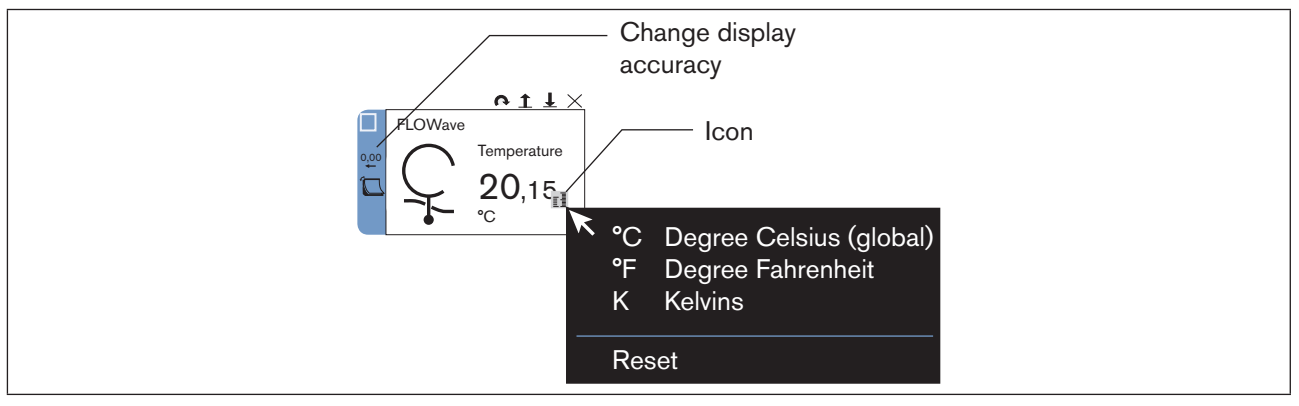

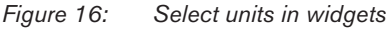

 $\rightarrow$  Place mouse pointer on widget.

Icon 1 appears.

 $\rightarrow$  Click on  $\mathbb{I}$ .

 $\rightarrow$  Select unit (tick is placed in front of unit).

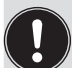

Changing the unit or the size of the unit in the widget has no influence on the specification of the system of units.

"Reset" in the context menu will set the unit that is selected by the system of units or in the area of the measured variable.

33

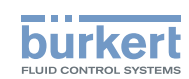

#### Change units or size of the unit of process values of the graphs in the navigation area

The units or size of the unit in the process values for the graphs can be changed using a drop-down list in the navigation area.

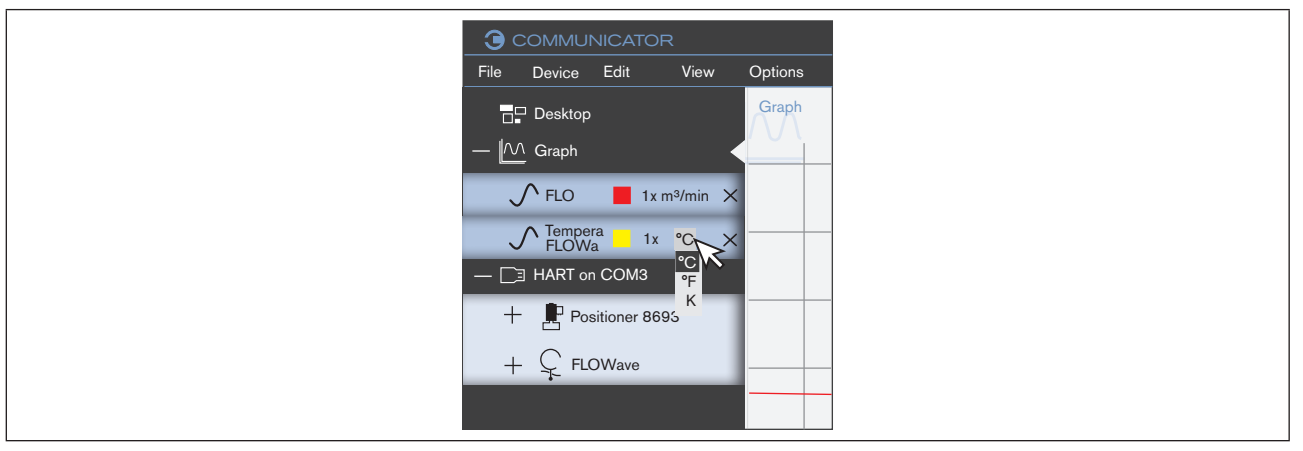

Figure 17: Select units in the navigation area

 $\rightarrow$  Click on unit.

 $\rightarrow$  Select unit in drop-down list.

### 8.2.3 Keep or remove graph when connection is interrupted

| lcon | Menu                                       | Command or description                                                                                |
|------|--------------------------------------------|----------------------------------------------------------------------------------------------------|
|      | <b>Options / Remove graphs with device</b> | If the connection to the device or product is inter-<br>rupted, the following selection is available: |
|      |                                            | Keep or remove graph.                                                                                 |

Note: Made settings are ticked.

Remove graph when connection to the device or product is interrupted (function is not ticked), see example "Figure 18: Remove graphs with device":

- $\rightarrow$  Click on Options.
- $\rightarrow$  Click on Remove graphs with device (ticked).

Keep graph when connection to the device or product is interrupted (function is ticked):

- $\rightarrow$  Click on Options.
- $\rightarrow$  Click on Remove graphs with device (tick is removed).

#### Communicator Type 8920

Operation and functions

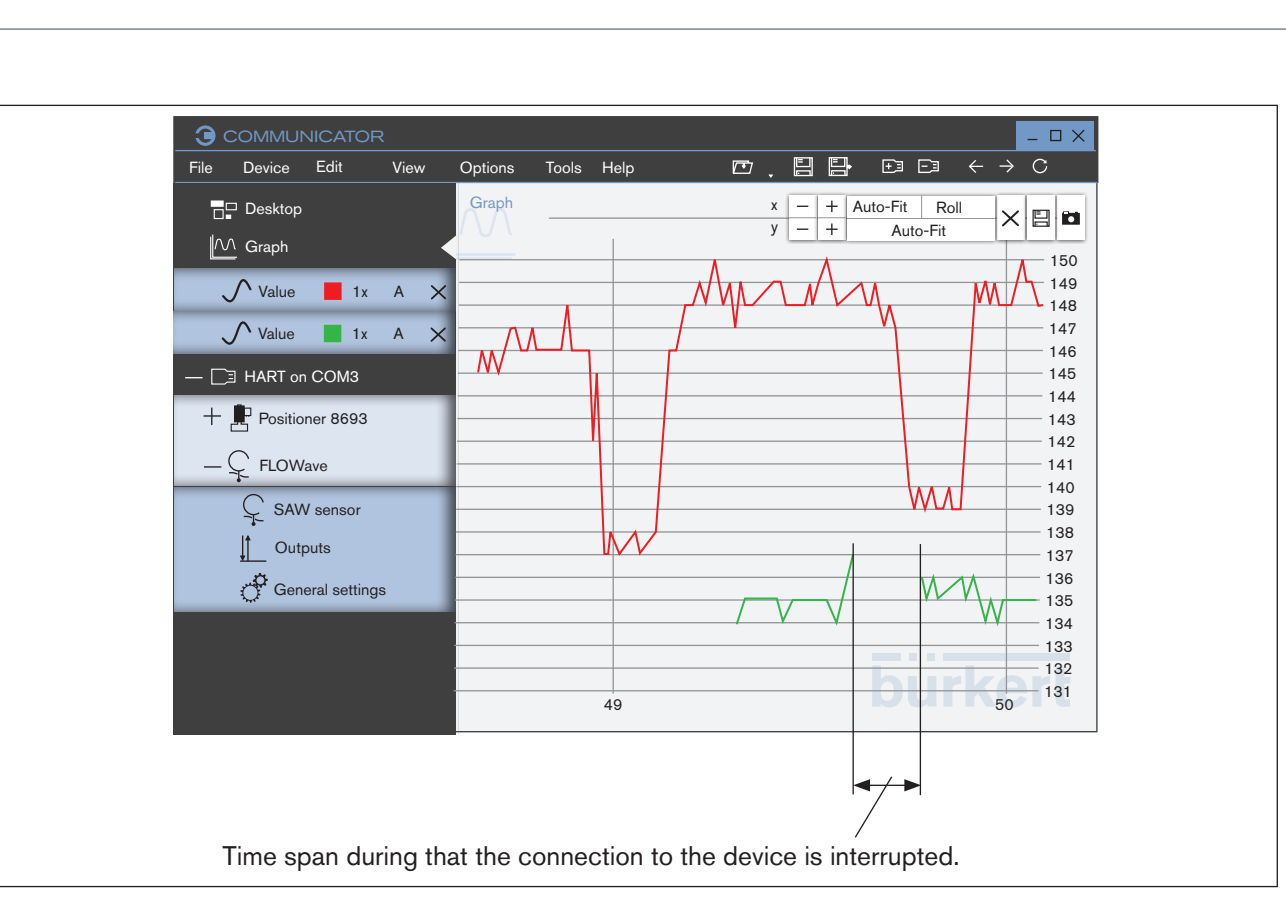

Figure 18: Remove graphs with device

burkert

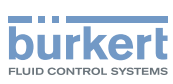

### 8.2.4 Manage licenses

| Icon | Menu                      | Command or description                                                         |
|------|---------------------------|--------------------------------------------------------------------------------|
|      | Options / License manager | Displays the assigned licenses and the corre-<br>sponding activated functions. |
|      |                           | <ul> <li>Add further licenses.</li> </ul>                                      |

## 8.2.5 Activating password protection or define password

| lcon | Menu                              | Command or description                 |
|------|-----------------------------------|----------------------------------------|
|      | <b>Options / Password manager</b> | Define a password to protect settings. |

Following installation of the communicator, password protection is deactivated. The set user level is the level of the installer.

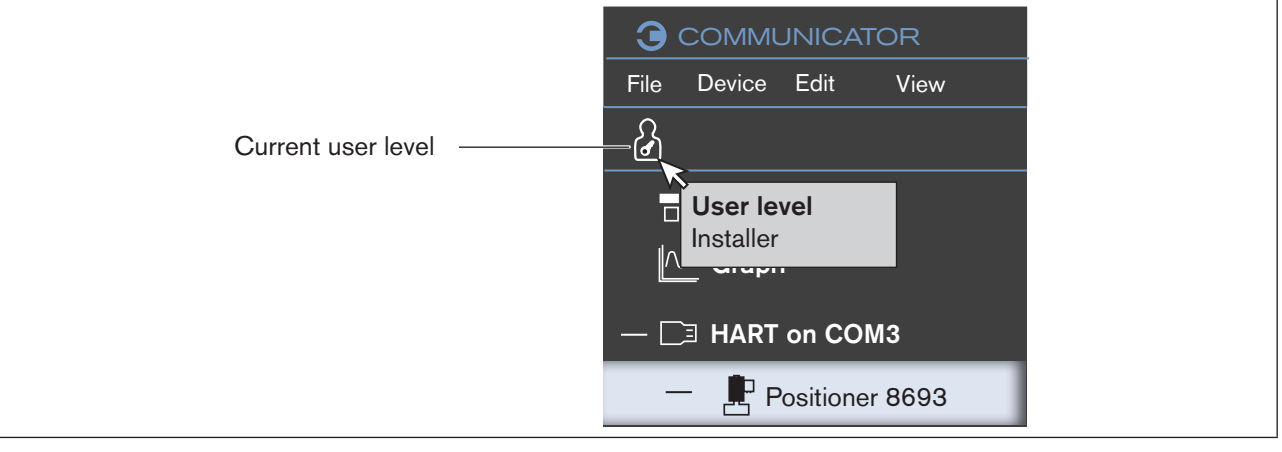

Figure 19: Current user level

User level when starting the communicator:

| Password set for | Set user level when starting |
|------------------|------------------------------|
| No password set  | Installer                    |
| Installer        | Advanced user                |
| Advanced user    | User                         |

Table 6:User level when starting the communicator

The user level can be changed by clicking on the symbol of the current user level.

Operation and functions

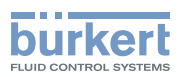

Password manager:

- $\rightarrow$  Click on Options.
- $\rightarrow$  Click on Password manager....

| ③ Change user passwords   _ □ X                                                                 |
|-------------------------------------------------------------------------------------------------|
| Set passwords to protect access to advanced features.                                           |
| Advanced user                                                                                   |
| Password Default password Disable                                                               |
| Secures actions like setting process values or switching to MANUAL operating state.             |
|                                                                                                 |
| Installer                                                                                       |
| Password Default password Disable                                                               |
| Secures changes like calibration, device configuration or resetting devices to default settings |
|                                                                                                 |
| Cancel Save                                                                                     |
|                                                                                                 |

Figure 20: Password manager

The password manager can be used for assigning rights to users by passwords.

| Icon | User level    | Description                                                                                                    |
|------|---------------|----------------------------------------------------------------------------------------------------|
| 2    | User          | Standard user, read access, can change a few values<br>No password                                                     |
| Ω    | Advanced user | Can change specific values and carry out simple calibrations.<br>Standard password: 5678 (can be changed by installer) |
| ß    | Installer     | Has all rights for operating the Communicator.<br>Standard password: 1946 (can be changed by installer)                |
| ß    | Bürkert       | Only for Bürkert-Service.                                                                                              |

Table 7: User level

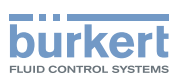

## 8.3 Information and Help

### 8.3.1 Help

| lcon | Menu        | Command or description                 |
|------|-------------|----------------------------------------|
|      | Help / Help | Displays these operating instructions. |

#### 8.3.2 Driver versions

| lcon | Menu                   | Command or description                                                                                 |
|------|------------------------|----------------------------------------------------------------------------------------------------|
|      | Help / Driver versions | Displays the installed devices or products, the corresponding driver versions and the supported types. |

### 8.3.3 Software information and manufacturer's address

| lcon | Menu         | Command or description                     |
|------|--------------|--------------------------------------------|
|      | Help / About | Displays version number and manufacturer's |
|      |              | address                                    |

### 8.3.4 Logbook file

| lcon | Menu                      | Command or description |
|------|---------------------------|------------------------|
|      | Tools / Open logbook file | Open a file            |

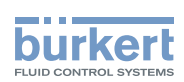

## 8.4 büS network configuration

All devices or products connected via an interface and their büS network configuration are displayed in the büS-Map in the communicator.

If the interface is selected in the navigation area, the following tabs appear:

- Overview: Shows all devices and products connected to the interface with the current values.
- büS-Map: Shows all devices and products connected to the interface with the respective inputs and outputs and the büS network configuration. The user can edit the büS network configuration here.

#### Displaying the overview:

 $\rightarrow$  E Select interface in the navigation area.

The application area shows all devices and products connected to the interface.

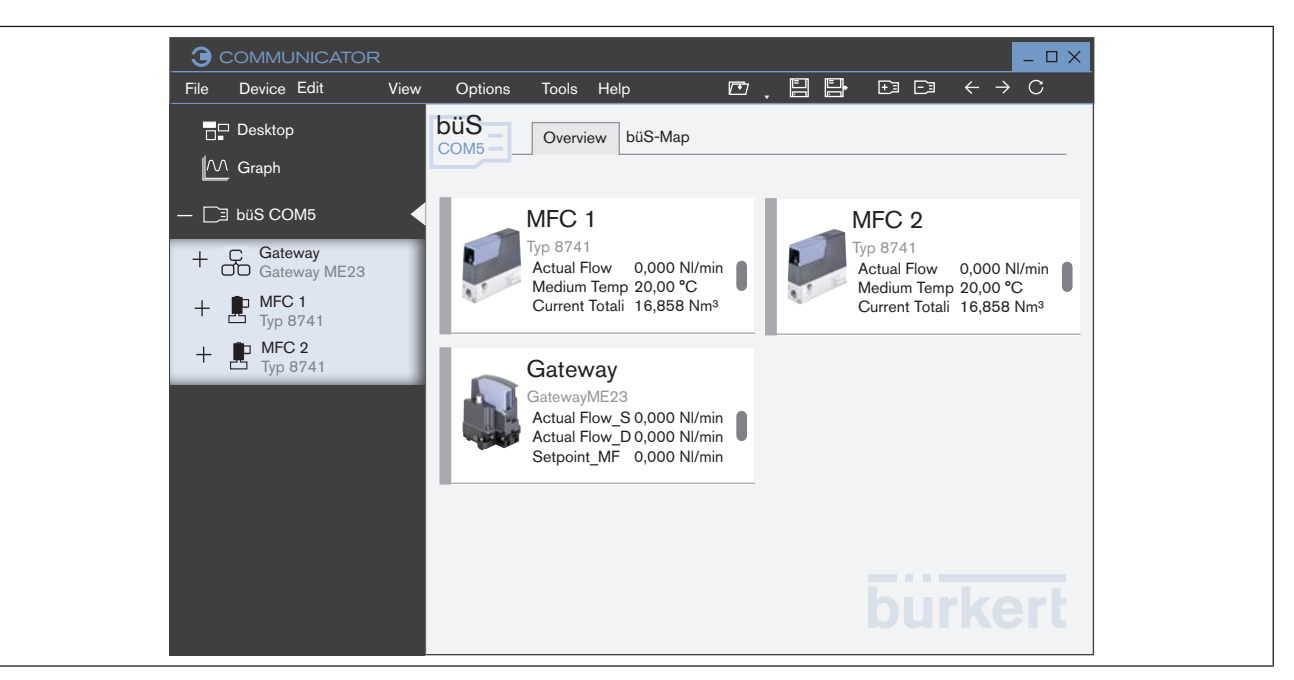

Figure 21: Overview

### 8.4.1 büS-Map

 $\rightarrow$   $\square$  Select interface in the navigation area.

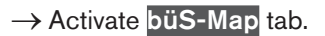

The application area shows all devices or products connected to the interface and the büS network configuration.

39

Operation and functions

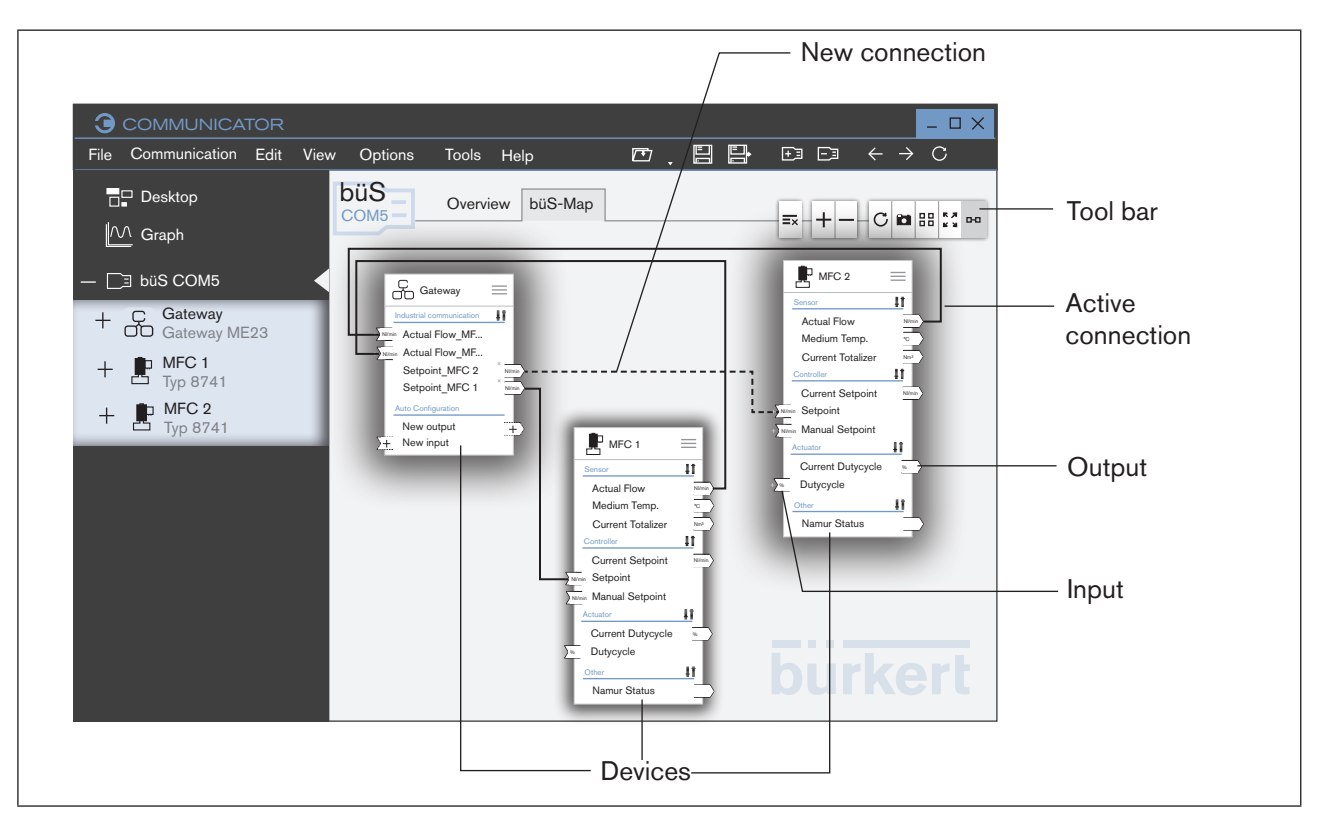

Figure 22: büS-Map

burkert

| lcon     | Command or description                                  |
|----------|---------------------------------------------------------|
| во, во   | Display or do not display connections with lines.       |
| КЛ       | AutoFit                                                 |
|          | The büS-Map is fitted into the view (application area). |
| 88       | Automatic layout                                        |
|          | The devices or products are automatically arranged.     |
|          | Save screenshot to file.                                |
| С        | Reload the büS-Map.                                     |
| +        | Enlarge the view.                                       |
| _        | Reduce the view.                                        |
| Ξ×       | Delete all connections.                                 |
| ¥        | Delete selected connection.                             |
| Table 8: | Tool bar                                                |

Table 8:

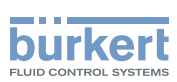

### 8.4.2 Processing büS network configuration with büS-Map

#### Switching to the büS-Map:

- $\rightarrow$   $\square$  Select interface in the navigation area.
- $\rightarrow$  Activate büS-Map tab.
- The application area shows all devices or products connected to the interface and the büS network configuration.

#### Displaying possible connections:

- $\rightarrow$  Place mouse pointer on an input or output.
- The possible connections are displayed in blue.

#### Making connections:

Option 1:

- $\rightarrow$  Use Drag-and-drop to make a connection.
- The connection is displayed as a dotted line.
- $\rightarrow$  Click apply changes.
- The changes are accepted and the affected devices are restarted.

#### Option 2:

- $\rightarrow$  Click on + on one input.
- $\rightarrow$  Select connection.
- The connection is displayed as a dotted line.
- $\rightarrow$  Click **apply changes**.

The changes are accepted and the affected devices are restarted.

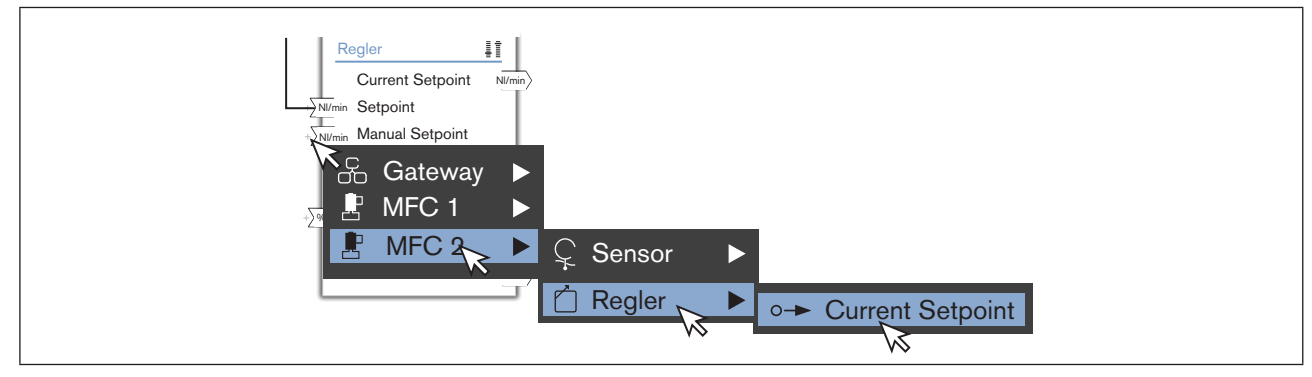

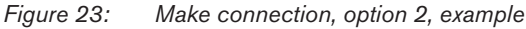

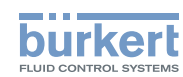

#### **Deleting connections:**

- $\rightarrow$  Select connection.
- $\rightarrow$   $\stackrel{\checkmark}{=}$  Click or press Rem key on keyboard.
- $\rightarrow$  Click apply changes.

The connection is deleted and the affected devices are restarted.

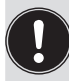

The devices can be positioned on the view using Drag-and-drop. This arrangement is not maintained during updates.

## 8.5 Customize desktop

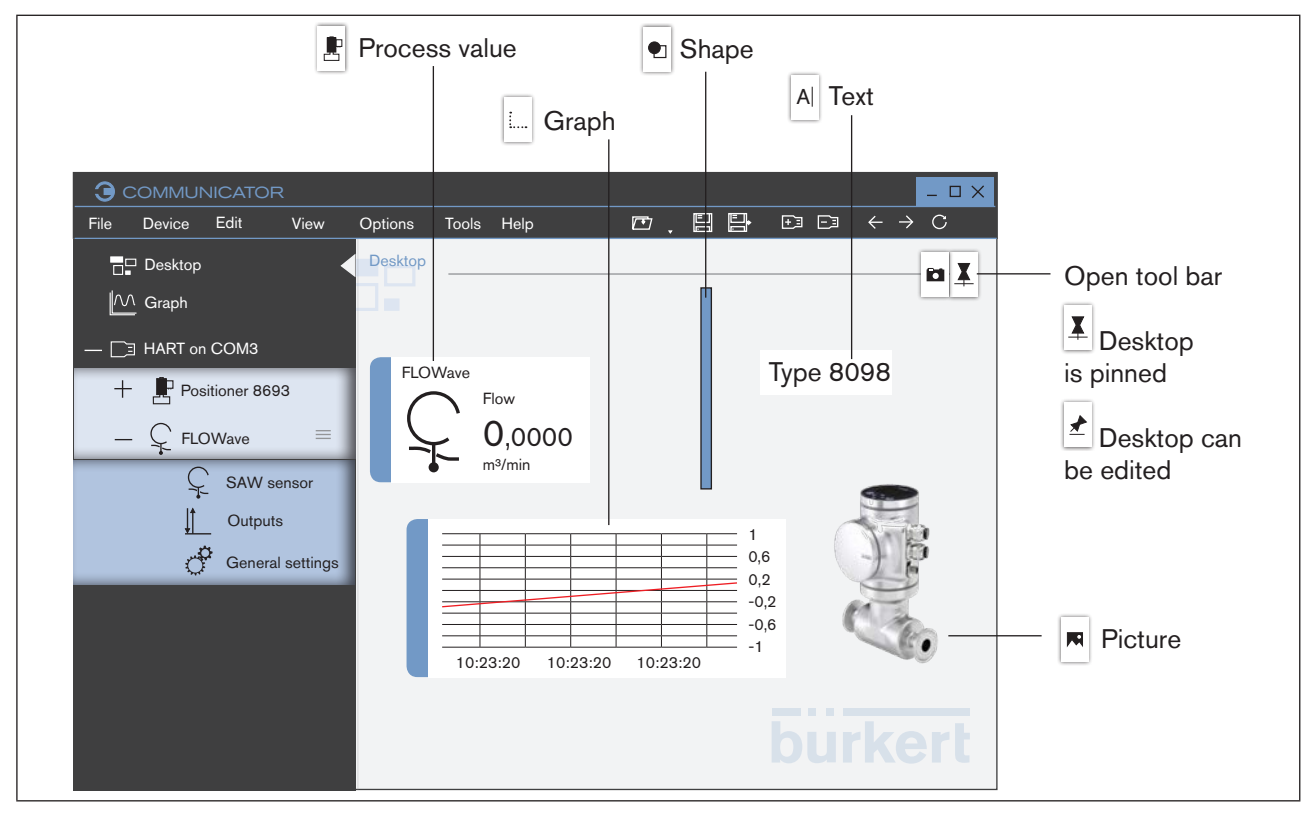

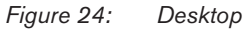

The user can customize the desktop according to his preferences.

The following elements are possible:

- · Process values of the devices or products as a widget
- Graphical display of process values (graph) of devices or products
- Graphical elements
- Texts

All elements can be generated using the icons in the tool bar.

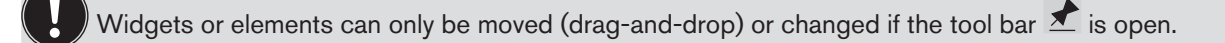

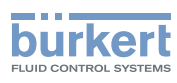

## 8.5.1 Edit or Backup desktop ( 📕 or 🛃 )

Edit desktop:

 $\rightarrow$  Click on  $\blacksquare$ .

The tool bar is open.

 $\rightarrow$  Customize desktop.

Backup desktop:

 $\rightarrow$  Click on  $\bigstar$ .

Solution Desktop is pinned and the tool bar is closed.

## 8.5.2 Insert process value as a widget

- $\rightarrow$   $\Box$  Click on desktop.
- $\rightarrow$  Click on  $\blacksquare$ .
- The tool bar is open.
- $\rightarrow$  Click on
- $\rightarrow$  Select device or product.
- $\rightarrow$  Select configuration.
- $\rightarrow$  Select process value.

The process value is placed on the desktop.

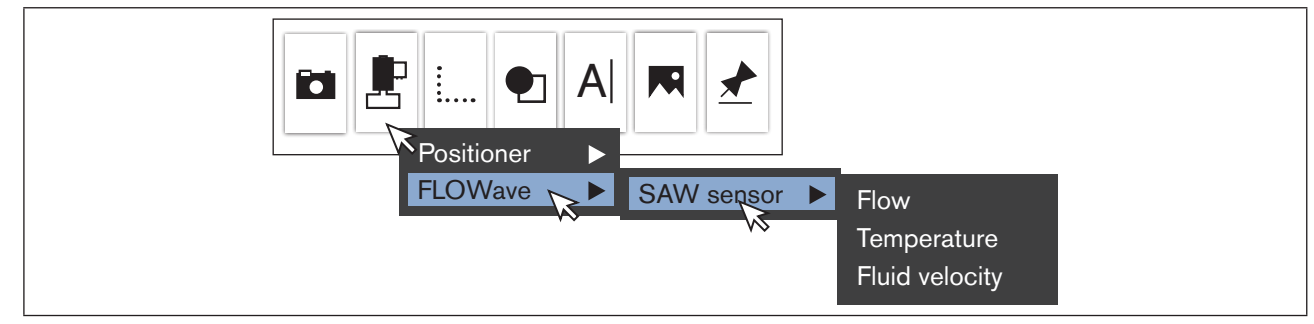

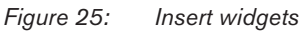

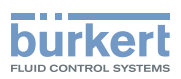

## 8.5.3 Insert graphical elements or texts 🛤, 🔍 🛄

## $\rightarrow$ Click on $\blacksquare$ .

The tool bar is open.

# Insert a graphic or picture from a file Insert a device picture

#### Insert a graphic or picture from a file:

 $\rightarrow$  Click on  $\square$ .

#### $\rightarrow$ Click on Paste picture from disk....

- A dialog field appears:
- $\rightarrow$  Select the location containing the graphic or picture.
- $\rightarrow$  Select the graphic or picture.
- Graphic or picture is placed on the desktop.

#### Insert a device picture:

- $\rightarrow$  Click on  $\square$ .
- $\rightarrow$  Click on Paste device picture....
- $\rightarrow$  Select the device picture.
- Solution Device picture is placed on the desktop.

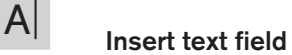

 $\rightarrow$  Click on A

Text field is placed on the desktop and the text cursor indicates the insertion position.

 $\rightarrow$  Enter text.

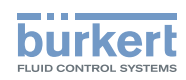

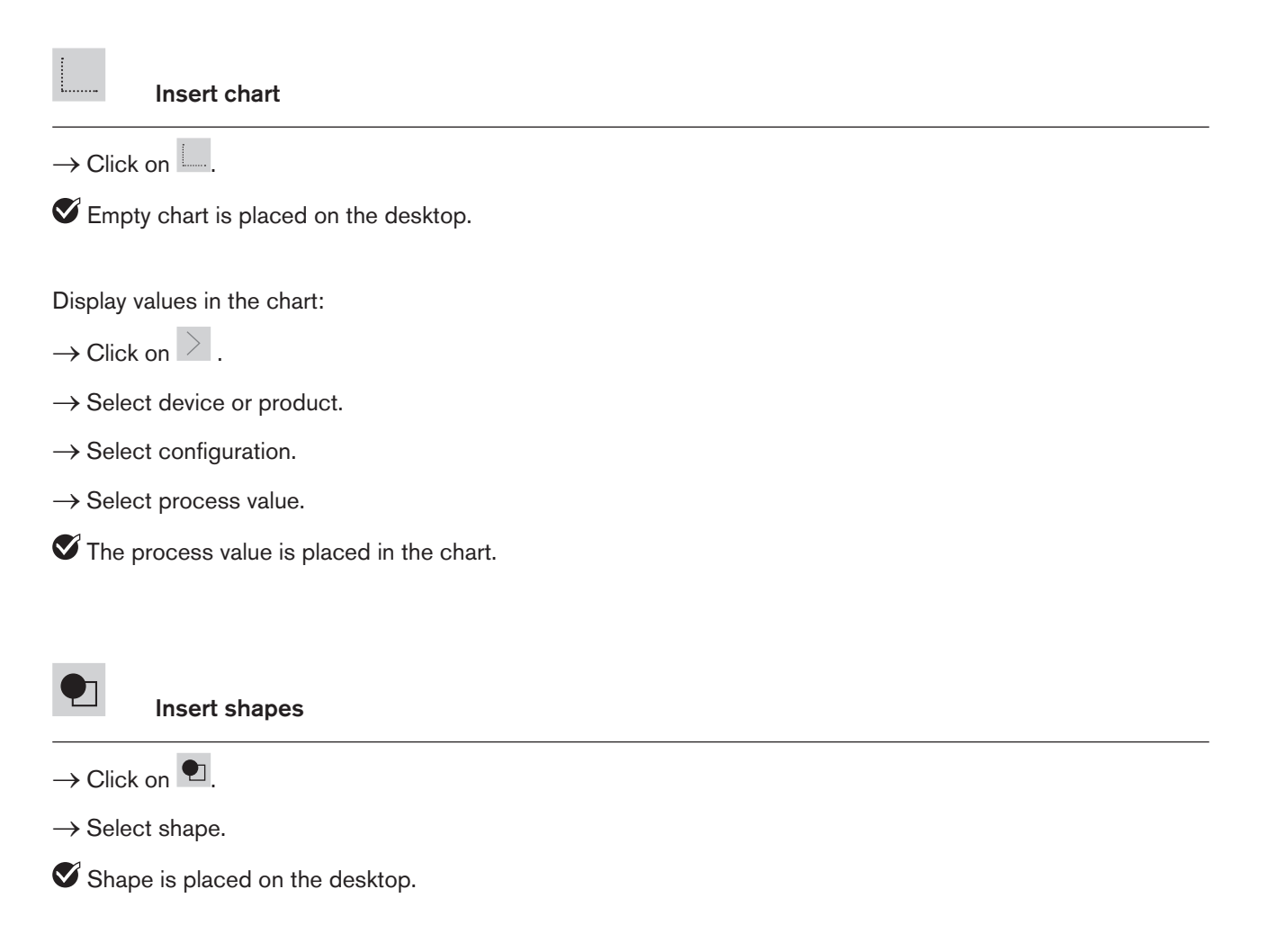

### 8.5.4 Change widgets, graphical elements or texts

Display icons and handles are shown at the widget, graphical element or text.

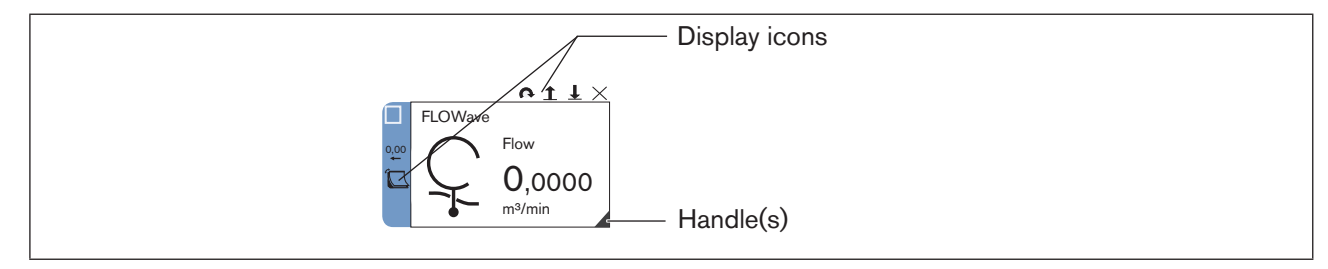

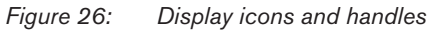

 $<sup>\</sup>rightarrow$  Click on widget, graphical element or text.

Operation and functions

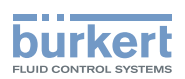

#### Change arrangement or size

 $\rightarrow$  Click on a graphical element.

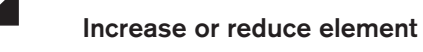

 $\rightarrow$  Click and hold  $\checkmark$  and change size.

Note: If only one handle is provided, the element can only be changed proportionally.

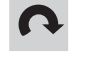

#### Rotate element

 $\rightarrow$  Click on  $\frown$ .

The element is rotated clockwise by 90°.

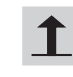

Bring element to front

 $\rightarrow$  Click on **1**.

The element is in the foreground.

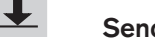

Send element to back

 $\rightarrow$  Click on  $\blacksquare$ .

The element is in the background.

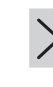

Delete element from desktop

 $\rightarrow$  Click on  $\times$ .

The element is deleted.

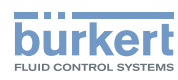

#### Change line width and colors of shapes

 $\rightarrow$  Click on shape (graphical).

1 — Change outline width

- $\rightarrow$  Click on 1 -.
- $\rightarrow$  Select line width in drop-down list.
- The element is changed.

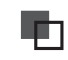

#### Change contour color

 $\rightarrow$  In  $\square$ , click on  $\square$ .

 $\rightarrow$  Select color in drop-down list.

The element is changed.

Change fill color

 $\rightarrow$  In  $\blacksquare$ , click on  $\blacksquare$ .

 $\rightarrow$  Select color in drop-down list.

The element is changed.

#### Communicator Type 8920

Operation and functions

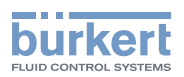

#### Change color of text and text field

 $\rightarrow$  Click on text field.

Change text color

- $\rightarrow$  In  $\square$ , click on  $\square$ .
- $\rightarrow$  Select color in drop-down list.
- The element is changed.

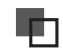

#### Change text field color

 $\rightarrow$  In  $\blacksquare$ , click on  $\blacksquare$ .

 $\rightarrow$  Select color in drop-down list.

The element is changed.

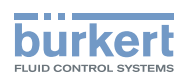

#### Change representation of widgets

 $\rightarrow$  Click on a widget.

Change bar color

- $\rightarrow$  Click on  $\Box$  .
- $\rightarrow$  Select color in the drop-down list.
- The element is changed.

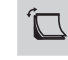

#### Change widget style

- ightarrow Click on  $\square$  .
- $\rightarrow$  Each click changes the representation of the widget.
- The element is changed.

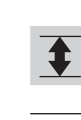

Adjust value range (min/max)

- $\rightarrow$  Click on 1 .
- A dialog field appears:
- $\rightarrow$  Input minimum and maximum value.
- $\rightarrow$  Click on **OK**.
- The value range is adjusted.

Operation and functions

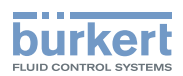

## 8.6 Graph

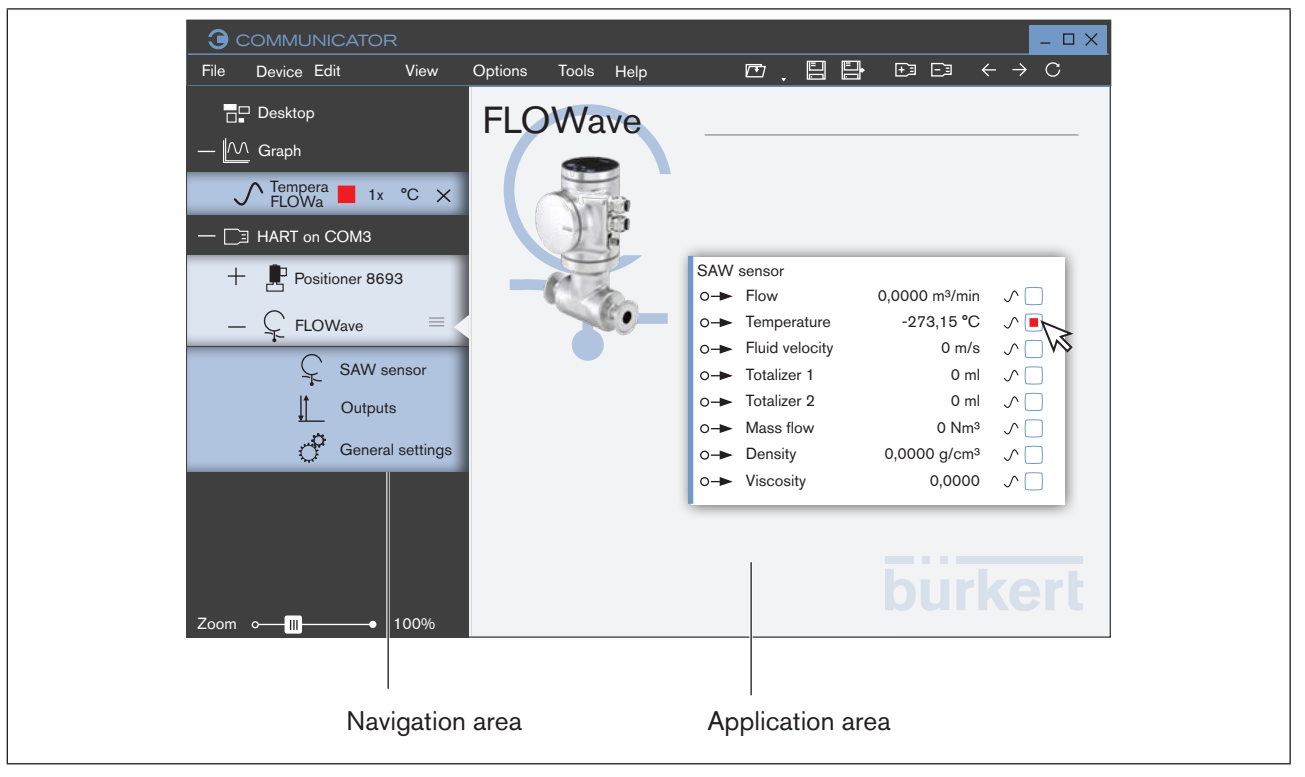

Figure 27: Graph

#### Display graph in the application area:

 $\rightarrow$  Select device or product in the navigation area.

The process values for the selected device or product are displayed.

- $\rightarrow$  Select process value in the application area.
- The box is checked and the selected process value appears in the navigation area in the Graph folder.
- $\rightarrow$   $\stackrel{}{\sqsubseteq}$  Click on graph.

The graph is displayed in the application area.

#### Remove graph from the application area:

- $\rightarrow$  In the  $\stackrel{\text{Im}}{\longrightarrow}$  Graph folder click on  $\times$  .
- The graph is removed from the application area.

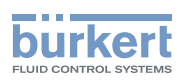

### 8.6.1 Auto-fit graph

Possible with:

- AutoFit button
- Change display multiplier
- Change size of the unit

#### Auto-fit graph or roll graph and view

Selection of possible views by activating the buttons:

- AutoFit: Graphs are auto-fit to view, i. e. all values are displayed in the view. Possible for x-axis and y-axis.
- Roll: Graphs rolls, i. e. the graphs move on the view (time axis moves).
   Only possible for x-axis.

Additional functions:

Graphs are frozen.

 $\rightarrow$  Deactivate all buttons.

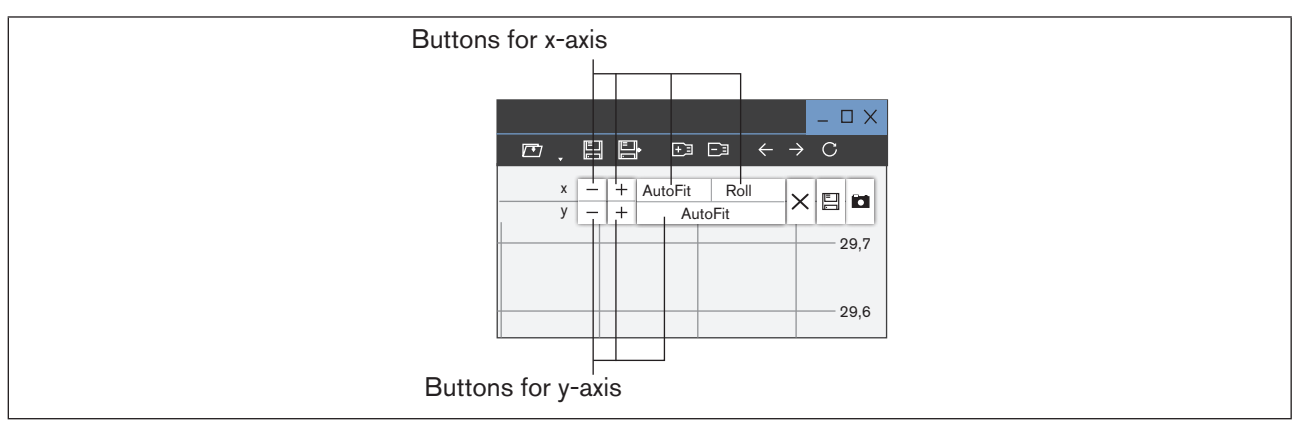

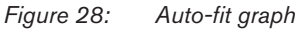

Operation and functions

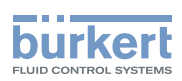

#### Auto-fit graph in view with display multiplier or size of unit

Two graphs fitting options are available so that graphs with different measured variables can be displayed in one view.

- Change display multiplier.
- Change size of the unit.

#### Change display multiplier:

- $\rightarrow$  Click on display multiplier in the navigation area.
- $\rightarrow$  Select display multiplier in drop-down list.

#### Change unit:

- $\rightarrow$  Click on unit in the navigation area.
- $\rightarrow$  Select unit in drop-down list.

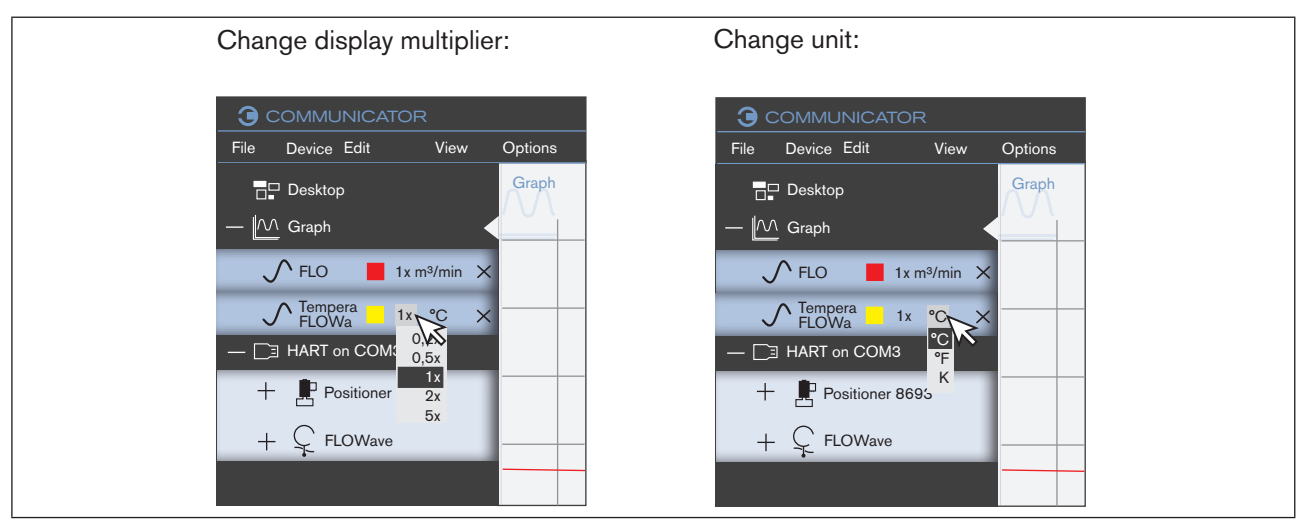

Figure 29: Change display multiplier or unit of graph

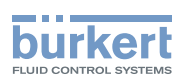

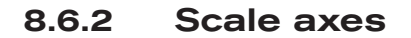

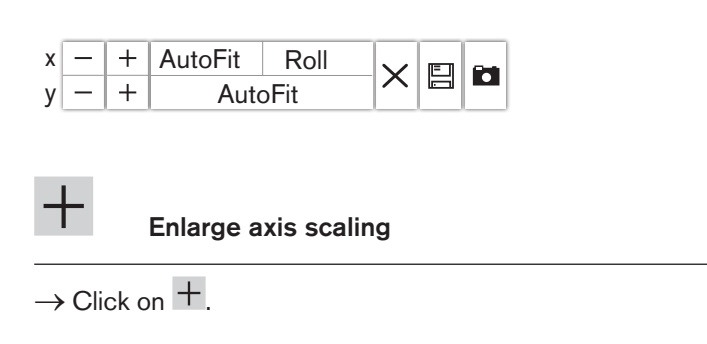

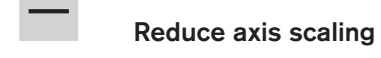

 $\rightarrow$  Click on -.

### 8.6.3 Change graph color

 $\rightarrow$  Click on color field in the navigation area.

A drop-down list opens.

 $\rightarrow$  Select color.

|      | COMMUN    | NICATOR              |         |         |
|------|-----------|----------------------|---------|---------|
| File | Device E  | Edit                 | View    | Options |
| D    | Desktop   |                      |         | Graph   |
|      | ∧ Graph   |                      |         |         |
|      | ∫ FLO     | 📕 1 x m              | ³/min 🗙 |         |
|      |           |                      | °C X    |         |
|      | ∃ HART on |                      |         |         |
| +    | - 🗜 Pos   | iiti <b>-</b> r 8693 | 3       |         |
| +    | - Ç FLC   | OWave                |         |         |
|      | ·         |                      |         |         |

Figure 30: Change graph color

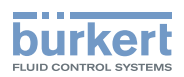

### 8.6.4 Save graph in a logfile (database)

| х | — | + | Auto-Fit | Roll | $\sim$ | - |
|---|---|---|----------|------|--------|---|
| у | - | + | Auto     | ^    |        |   |

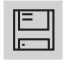

#### Save graph in a database

 $\rightarrow$  Click on  $\square$ .

A dialog field appears.

- $\rightarrow$  Select value.
- $\rightarrow$  Select file format (CSV file or EDIPDB file).
- $\rightarrow$  In CSV file: select values.
- $\rightarrow$  Click on **Save**.
- $\rightarrow$  Select the location where the database is to be saved.

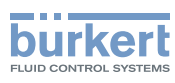

### 8.6.5 Open or close databases

#### Open database

 $\rightarrow$  Right click on graph in the navigation area.

A context menu appears.

 $\rightarrow$  Click on Load database...

A dialog field appears.

 $\rightarrow$  Select the location containing the database.

Note: The file type is (\*.edipdb).

The database is displayed in the navigation area underneath a new folder with its file name.

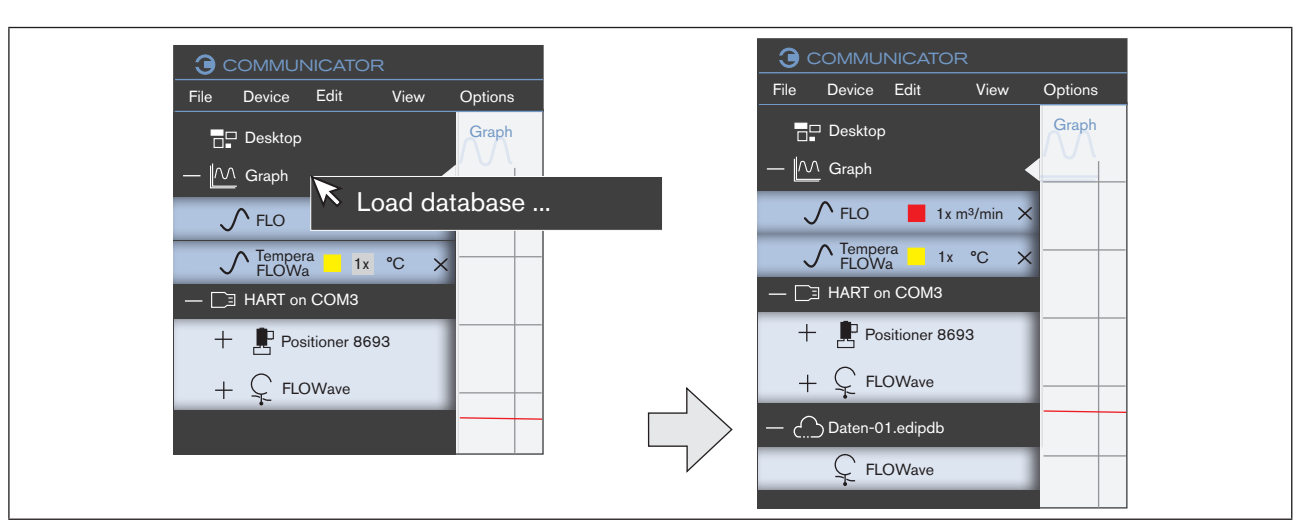

Figure 31: Open database

#### Close database

 $\rightarrow$  Right click on database in the navigation area.

A context menu appears.

 $\rightarrow$  Click on Disconnect interface

The database is removed.

Operation and functions

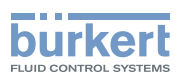

### 8.6.6 Other functions

| х | — | + | Auto-Fit | Roll  | $\sim$ |  |
|---|---|---|----------|-------|--------|--|
| у | — | + | Auto     | o-Fit | ^      |  |

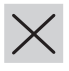

Delete values from view

 $\rightarrow$  Click on  $\times$ .

S All values up to the current point in time are deleted from the application area.

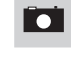

#### Copy screen shot of the view to clipboard

 $\rightarrow$  Click on  $\square$ .

 $\rightarrow$  Insert clipboard content in a different program (e. g. Word).

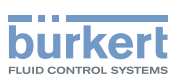

## 9 UNINSTALL COMMUNICATOR

#### Procedure:

- → Select the "Uninstall program" item in the system control (via "Start / System control / Programs / Uninstall programs").
- $\rightarrow$  Click on "Bürkert Communicator" and click on the **Uninstall** button.
- $\rightarrow$  Run the deinstallation as suggested by the wizard and complete the process by rebooting Windows.

Glossary

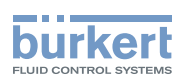

## 10 GLOSSARY

| Graph  | Name of type of display in the application area.<br>The process values of a device or product can be displayed as a curve in a coordinate system. |
|--------|----------------------------------------------------------------------------------------------------|
| Graphs | Graphical display of process values of a device or product in a coordinate system.                                                                |

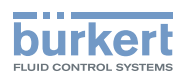

Communicator Type 8920

Glossary

60

MAN 1000231299 ML Version: G Status: RL (released | freigegeben) printed: 19.02.2024

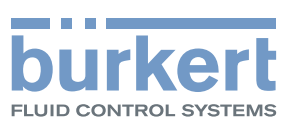

www.burkert.com